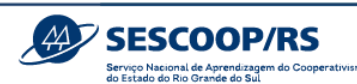

### Manual Sistema GDH/UN - Agentes

| Sumár          | io                                    |    |
|----------------|---------------------------------------|----|
| 1. O G         | DH/UN                                 | 3  |
| 1.1.           | Fluxograma Geral                      | 3  |
| 1.2.           | Nomenclaturas                         | 4  |
| 1.3.           | Cadastro de Usuários                  | 4  |
| 1.4 <i>Lin</i> | <i>ks</i> úteis                       | 6  |
| 2. Plan        | ejamento                              | 7  |
| 2.1.           | Criação de Demandas                   | 7  |
| 2.2.           | Demandas Aprovadas                    | 14 |
| 3. Cria        | ção de Soluções                       | 15 |
| 3.1.           | Preenchimento da Solução              | 16 |
| 3.2.           | Criação de Módulos                    |    |
| 3.3.           | Criação de Turmas                     | 20 |
| 3.4.           | Pagamento                             | 25 |
| 3.5.           | Documentos                            | 26 |
| 4. Exec        | cução e Fechamento                    | 28 |
| 4.1.           | Importação de beneficiários           | 29 |
| 4.2.           | Inscrição de participantes            |    |
| 4.3.           | Acompanhamento de inscritos           | 34 |
| 4.4.           | Lista de presença                     | 35 |
| 4.5.           | Lançar Presenças                      |    |
| 4.6.           | Avaliação                             |    |
| 4.7.           | Relatório de Fechamento               | 40 |
| 4.8.           | Documentos                            | 42 |
| 4.9.           | Emissão de Certificados               | 43 |
| 4.10.          | Despesas                              | 43 |
| 5. REV         | ISÃO DO ORÇAMENTO                     |    |
| 5.1.           | Revisão das demandas existentes       |    |
| 5.2.           | Criação de nova Demanda               |    |
| 6. Ane         | xos                                   | 50 |
| 6.1 An         | exo I – Termo de Designação de Agente | 50 |
| 6.2 An         | exo II - Modelo Ficha de Avaliação    | 51 |
| 6.2.           | 1. Avaliação de Reação                | 51 |
| 6.2.2          | 2. Lazer e Cultura                    | 57 |
| 6.2.           | 3. Congressos e Fóruns                | 60 |

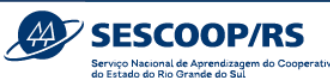

| 6.3 Anexo III – Declaração de Público Beneficiários acima de 80 pessoas – geral              |
|----------------------------------------------------------------------------------------------|
| 6.4 Anexo IV – Declaração de Público Beneficiários acima de 80 pessoas – menores de idade 64 |
| 6.5 Anexo V – Identificação das Demandas65                                                   |

Versão atualizada em 16/06/2025 – 15:40

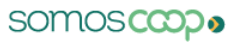

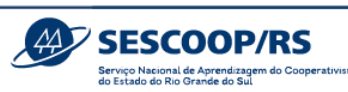

### 1. O GDH/UN

O sistema Gestão do Desenvolvimento Humano – GDH, é uma ferramenta disponibilizada pelo Sescoop Nacional para as Unidades Estaduais realizarem a gestão das soluções de desenvolvimento humano. As funcionalidades atendem as necessidades das etapas de planejamento, execução e fechamento. O GDH está integrado ao Portal da Estratégia e ao RM TOTVS. Além disso, também engloba o sistema de gestão dos cadastros de instrutores, em conformidade com a Resolução 1935/2020.

#### 1.1. Fluxograma Geral

O fluxo da ferramenta se inicia com a abertura do ciclo de planejamento pela Unidade Estadual, passa pela elaboração de demandas e termina com o encerramento da solução. O sistema disponibiliza diversos relatórios para acompanhamento da execução. A figura abaixo mostra o fluxograma geral, sendo que cada etapa será detalhada neste tutorial.

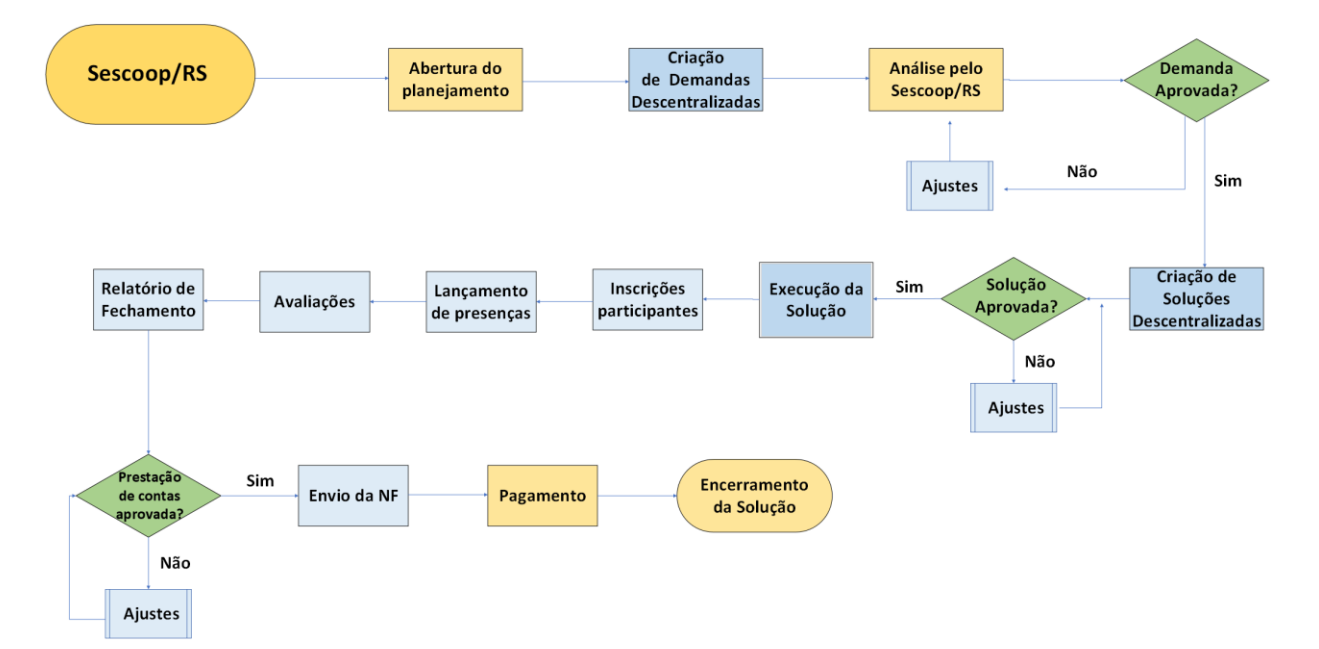

somos copo

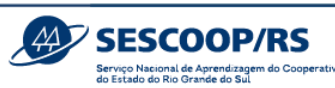

#### 1.2. Nomenclaturas

**Demanda:** segmentação abrangente do Planejamento de acordo com assuntos preestabelecidos pela Unidade Estadual (Sescoop/RS), criada na etapa de Planejamento com informações gerais, tais quais previsão de turmas, de carga horária total e de participantes. A demanda poderá ser ramificada em uma ou diversas soluções. No sistema anterior, era chamada de "Título" ou "Guarda-chuva".

**Solução:** evento descentralizado decorrente da demanda planejada. Nas soluções, deverá haver o detalhamento do evento, tal como contratação de instrutores, informação de cronograma, carga horária e conteúdo programático. No sistema anterior, era chamada de "projeto", "subtítulo" e "plano de eventos". Na figura abaixo, é possível visualizar um exemplo de Demanda e sua ramificação em Soluções.

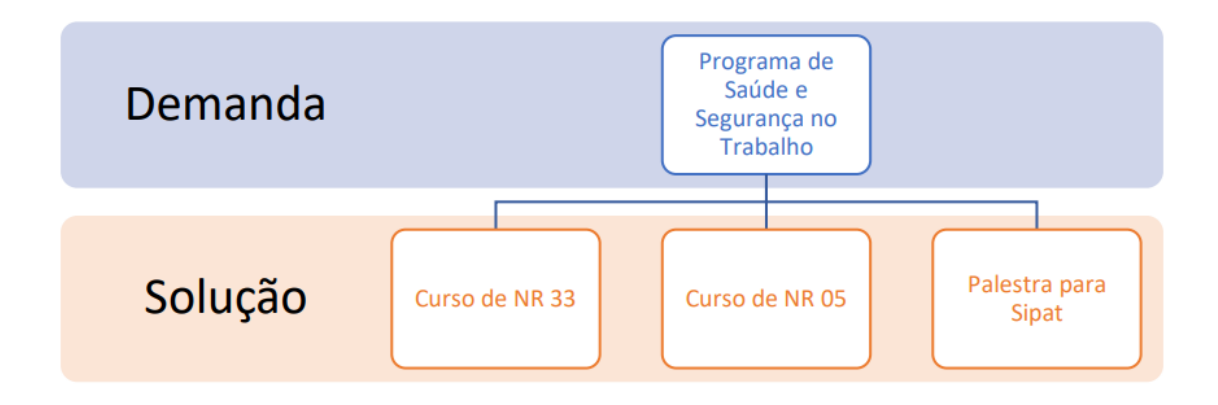

#### 1.3. Cadastro de Usuários

Para acesso ao GDH é necessário realizar o cadastro do Agente. Para isso, conforme a tela abaixo, clique em **"Cadastre-se".** 

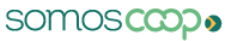

|                         | ۷                      | SESCOO<br>Serviço Nacional de Aprend<br>do Estado do Rio Grande do | P/RS<br>zagem do Cooperativismo<br>sul |
|-------------------------|------------------------|--------------------------------------------------------------------|----------------------------------------|
|                         |                        |                                                                    |                                        |
| Entra                   | ar no sistema          |                                                                    |                                        |
| Insira seus dar         |                        |                                                                    |                                        |
| E-mail ou CPF           |                        |                                                                    |                                        |
| þeu e-mail ou 000.000.0 | 000-00                 |                                                                    |                                        |
| Senha                   |                        |                                                                    |                                        |
| *******                 |                        |                                                                    |                                        |
|                         | Esqueceu sua senha     | 17                                                                 |                                        |
|                         | intrar no Sistema      |                                                                    |                                        |
|                         |                        |                                                                    |                                        |
| Nov                     | o usuário? Cadastre-se |                                                                    |                                        |

#### Em seguida insira seu CPF:

| Faça seu cadastro para ter acesso ao sistema |  |
|----------------------------------------------|--|
| Primeiro, informe o número do seu CPF        |  |
|                                              |  |
|                                              |  |
|                                              |  |

Caso apareça a mensagem que CPF já existe, comunique o Analista responsável por sua cooperativa para a devida liberação.

| iro, informe o número do seu CPF                        |              |              |  |
|---------------------------------------------------------|--------------|--------------|--|
|                                                         |              |              |  |
|                                                         |              |              |  |
|                                                         |              |              |  |
|                                                         |              |              |  |
| <sup>IF</sup> já existe na nossa base de dados. Para ef | tuar o login | Clique aqui. |  |

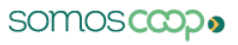

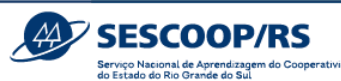

Ao validar o CPF, o sistema mostrará as demais partes do cadastro. Preencha os campos com os dados solicitados para avançar. Caso sua cooperativa tiver matriz em outro estado e filial no Rio Grande do Sul, a UF selecionada deve ser "RS" e o campo "CNPJ" deve conter a informação da filial. Para saber o CNPJ da filial cadastrada no Sescoop/RS, entre em contato com o Analista responsável por sua cooperativa.

Ao final, clique em "Enviar" e comunique o Analista responsável por sua cooperativa.

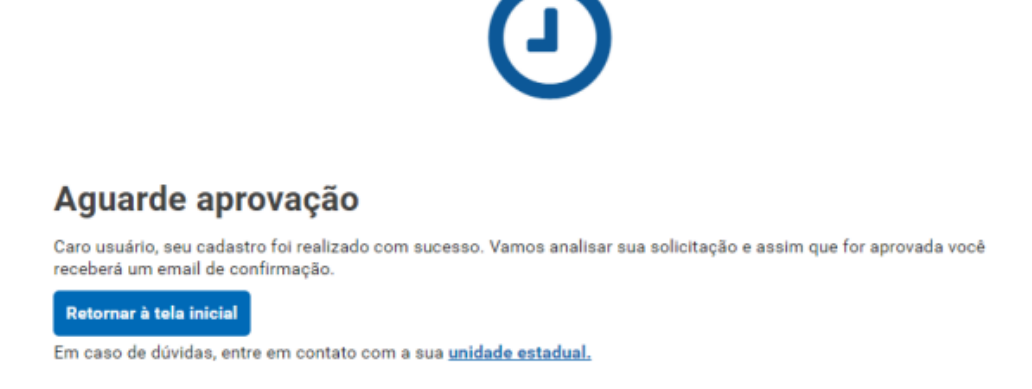

Para que o login seja aprovado, é necessário o Agente tenha encaminhado o Termo de Designação de Agente devidamente preenchido e assinado, conforme <u>Anexo I</u>. Assim que o cadastro for aprovado, você receberá um e-mail com os dados de acesso.

### 1.4 Links úteis

Link para acesso ao Sistema GDH: https://desenvolvimento-humano.somos.coop.br Tutorial em Vídeo da Criação solução: Etapa de de https://drive.google.com/file/d/11A6IKfcjymcnW0qDzCTz0CNB04MFGVqQ/view?usp=sharing Vídeo Execução/Fechamento: Tutorial em da Etapa de https://drive.google.com/file/d/1ncqxoANM1-EFM-Tjz1Wwq8GEchJbbKrg/view?usp=share link

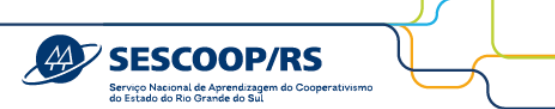

### 2. Planejamento

Para iniciar o cadastro de Demandas no Sistema GDH, será necessário ajustar o Sistema para o ano correspondente e, no caso de usuários vinculados a mais de uma Unidade Estadual, ajustar para "RS".

| =      | DESENVOLVIMENT<br>HUMANO | •                              | 2025 🗸 RS 🗸 Todos a                    | ✓ Todas cooperativas ✓ | ∏ Filtrar                  |                        | ~                               |
|--------|--------------------------|--------------------------------|----------------------------------------|------------------------|----------------------------|------------------------|---------------------------------|
| A      | Inicio                   | Início                         |                                        |                        |                            |                        |                                 |
| ~ #    | Planejamento             | Ramo                           | Público                                | Área de atuação        | Objetivo estratégico       | Natureza da iniciativa |                                 |
| 6      | Demandas aprovadas       | Selecione V                    | Selecione V                            | Selecione V            | Selecione V                | Selecione V            | Filtrar                         |
| *      | Instrutores              | Todas soluções Aguardando anál | se Aprovadas Realizadas                |                        |                            |                        |                                 |
|        | Beneficiários            |                                |                                        |                        |                            | _                      |                                 |
| Ŀ,     | Exportação de dados      |                                |                                        |                        |                            | E                      | Baixar relatório + Nova solução |
| \$     | Administração            | N.o †↓                         | Cooperativa 1                          | Demanda 1              | vlução †↓ Valor Sescoop †↓ | Periodo †↓ Analist     | a ↑↓ Situação ↑↓                |
| ⊞      | Relatórios               | Filtrar                        | Filtrar                                | Filtrar                |                            | Filtrar                | Filtrar X V                     |
| $\geq$ | Recebimento de Email     | Nenhum registo encontrado.     |                                        |                        |                            |                        |                                 |
| :      | Usuários                 |                                | 1 - 0 de 0 resultado(s) «< < > >> 15 V |                        |                            |                        |                                 |

### 2.1. Criação de Demandas

Para criar ou gerir uma demanda, acesse o menu Planejamento > Demandas.

| *          | Inicio                | Início             |                           |                |                 |                        |          |             |                 |
|------------|-----------------------|--------------------|---------------------------|----------------|-----------------|------------------------|----------|-------------|-----------------|
| ~ <b>њ</b> | Planejamento          | Público            | Área de atuação           | Objetivo estru | tégico I        | Natureza da iniciativa |          |             |                 |
| 6          | Demandas<br>aprovadas | Selecione ×        | V Selecione               | K Y Selecione  | ×v              | Selecione × v          | Filtar   |             |                 |
| *          | Instrutores           | Todas soluções Agu | uardando análise Aprovada | s Realizadas   |                 |                        |          |             |                 |
| z          | Beneficiários         |                    |                           |                |                 |                        | E Raixar | r relatório | + Nova solucilo |
| ⊞          | Relatórios            |                    |                           |                |                 | Males Gerson           | Burdente |             |                 |
|            | Recebimento de        | N.o 11             | Cooperativa 1i            | Demanda 11     | Solução 1i      | 1i                     | 11       | Analista 1i | Situação 1      |
| $^{\vee}$  | Email                 | Filtrar            | Filtrar                   | Filtrar        | Filtrar         |                        |          | Filtrar     | Filtra# ¥       |
| •          | Usuários              |                    |                           |                | Nenhum registro | encontrado.            |          |             |                 |
|            |                       |                    |                           |                |                 |                        |          |             |                 |
|            |                       |                    |                           |                |                 |                        |          |             |                 |

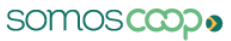

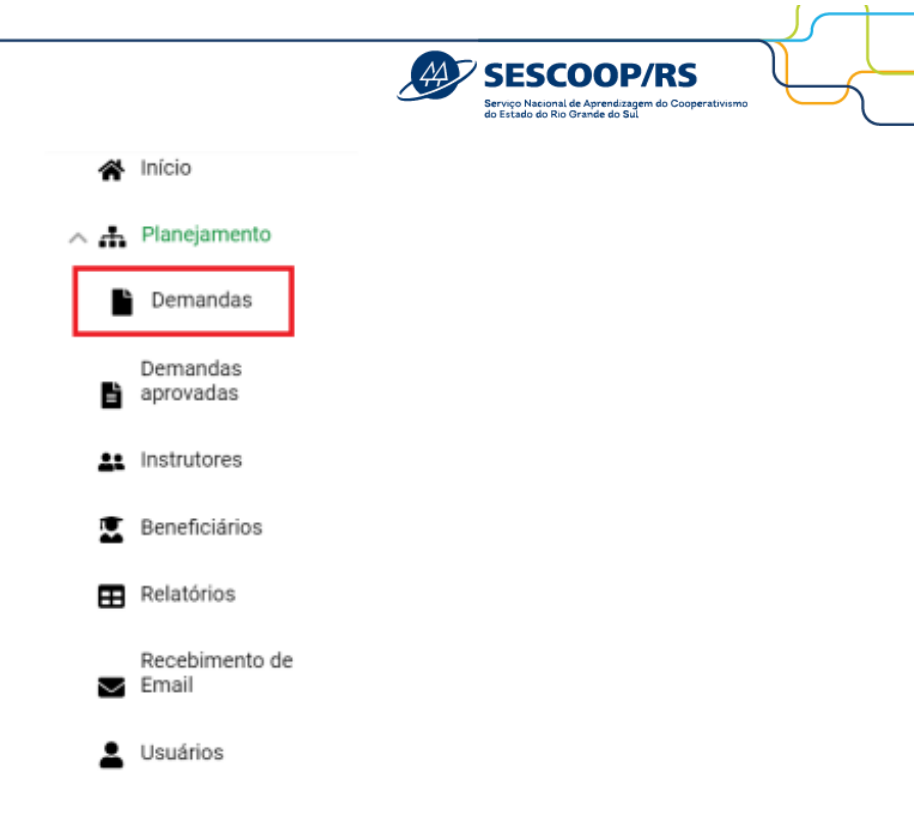

Para criar uma demanda, clique em "Criar demanda".

| A A Planejamento     Demandas     Demandas     Demandas |                                                                    |
|---------------------------------------------------------|--------------------------------------------------------------------|
| Demandas     Demandas                                   |                                                                    |
|                                                         |                                                                    |
| Demandas<br>aprovadas                                   | air rascunhos das cooperativas                                     |
| La Instrutores                                          |                                                                    |
| Beneficiários Cooperativa II Área II Linha de a         | aõ II Titulo II Identificação II Analista II Despesas Status II II |
| Relatórios Filtrar Filtrar Filtrar                      | Filtrar Filtrar Filtrar                                            |
| Recebimento de                                          | Nenhum registro encontrado.                                        |
| Email                                                   | H 4 1 P H 15 Y                                                     |
| L Usuários                                              |                                                                    |

A tela seguinte irá mostrar a cooperativa e o saldo disponível para o planejamento das Demandas:

| Cooperativa            |                                   | Saldo disponível<br>R\$ 162.777,27 |
|------------------------|-----------------------------------|------------------------------------|
| DADOS GERAIS           |                                   |                                    |
| Título                 |                                   | Identificação                      |
| Tipo de público        | Área de atuação                   | Natureza                           |
| Selecione um público 🗸 | Selecione uma área de atuação 🗸 🗸 | Selecione uma natureza             |

O preenchimento dos campos deve ser feito da seguinte forma:

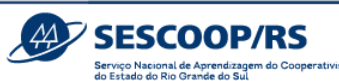

**Título:** preencher com a nome da demanda, preferencialmente Programa + Identificação. Exemplo: Programa de Desenvolvimento da Gestão; Programa de Saúde e Segurança no Trabalho.

Identificação: preencher conforme tabela do Anexo III – Identificação das Demandas.

**Tipo de público:** selecionar o(s) público(s)-alvo da Demanda. Para Demandas de <u>Formação Profissional</u>, os públicos poderão ser:

- Cooperado,
- Dirigente;
- Empregado de Cooperativa.

Para Demandas de Promoção Social, os públicos poderão ser:

- Cooperado,
- Dirigente;
- Empregado de Cooperativa.
- Comunidade;
- Familiar.

**Área de atuação:** selecionar a qual área de atuação a demanda está vinculada, conforme Anexo III – Identificação das Demandas.

**Natureza:** selecionar a qual natureza a demanda está vinculada, Anexo III – Identificação das Demandas.

Origem da demanda: identificar a origem da necessidade da demanda.

Tipologia: selecionar qual a tipologia da demanda entre "Cursos", "Palestras" ou

"Atividade Cultural e Esportiva", que são as tipologias indicadas nos normativos do Sescoop/RS.

**Objetivo geral:** inicie o preenchimento com verbo no infinitivo e procure responder em uma frase as perguntas "o quê?", "para quem?" e "para quê?" ou "por quê?".

Exemplo: Capacitar e desenvolver os gestores da cooperativa para que estejam

preparados para os desafios do mercado; capacitar os empregados da cooperativa quanto

aos procedimentos de saúde e segurança no trabalho conforme a legislação vigente.

**Despesas:** selecionar quais as despesas serão planejadas na demanda e em seguida preencher os valores, conforme tabela abaixo:

| Finalidade |
|------------|
|            |

(i) 🖡

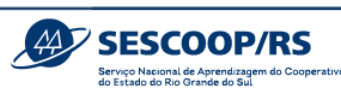

| Serviços Especializados           | Para cursos, palestras e atividades      |
|-----------------------------------|------------------------------------------|
|                                   | culturais, realizados in company.        |
| Auxílios Financeiros a Estudantes | Para bolsas de estudos.                  |
|                                   | Para taxas de inscrição individual em    |
| Auxílios Educacionais             | eventos, cursos ou programas de          |
|                                   | capacitação abertos ao público em geral. |

Caso o tipo de despesa não esteja disponível, entrar em contato com o analista responsável pela sua cooperativa.

Memória de cálculo: campo opcional no qual o Agente poderá inserir

informações para lembrar como foi elaborada a composição dos valores ou outras informações pertinentes.

| E apparent                                                   | ant a still and and the local states                                                                  |                                                                                                    |
|--------------------------------------------------------------|----------------------------------------------------------------------------------------------------|----------------------------------------------------------------------------------------------------|
| <ul> <li>A Parameter</li> <li>B Terrardat</li> </ul>         | SAÚDE E SEGURANÇA NO TRABALHO                                                                         |                                                                                                    |
| Entrantias<br>Expression<br>25 Institutions<br>E Americaines | Nemdria de cálculo<br>Nem de secono de cálculo da despeta<br>Secono de premiore de cálculo da despeta | Vero Second per Conjunction State and per<br>and the second per<br>and the second per<br>and |
| E Desetations                                                | The electronyme Fred                                                                                  | ar agus Dagarta Sagara Isla<br>R <sup>100</sup> H SLADA                                                                                                    |
| Talita (act do Setto Fotgal Consta                           |                                                                                                    | and a provide                                                                                                    |

Turmas: informar a quantidade de turmas previstas (valores totais).

**Módulos por turma:** informar o total de módulos vinculados às turmas. Sugerimos preencher o mesmo número preenchido no campo **"Turmas".** 

**Total da carga horária:** informar a carga horária total, considerando todos os módulos e turmas.

*Exemplo:* pretende-se desenvolver na demanda 10 palestras de 3 horas cada. O valor a ser informado neste campo é 30 (10 palestras x 3 horas).

Total de participantes: informar a quantidade total de participantes previstos,

considerando todas as turmas.

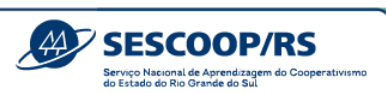

*Exemplo:* pretende-se desenvolver na demanda 10 palestras para 40 participantes cada. O valor a ser informado neste campo é 400 (10 palestras x 40 participantes).

**Observação**: Para os cadastramentos das Demandas de Bolsas de Estudos, preencher com o número 1 em todos os campos, conforme imagem abaixo.

#### DETALHAMENTO

| Quantidade de Turmas 🔞   |   | Quantidade de Módulos 🚱  |    |
|--------------------------|---|--------------------------|----|
|                          | 1 |                          | 1  |
| Total da carga horária 🚱 |   | Total de participantes 🕢 |    |
|                          | - |                          | 00 |

Em caso de dúvidas, coloque o mouse em cima do ponto de interrogação ao lado do título do campo que está sendo preenchido, que o sistema irá mostrar uma explicação:

| DETALHAMENTO                                                                                                    |                                                               |
|----------------------------------------------------------------------------------------------------|---------------------------------------------------------------|
| Quantidade de Turmas<br>Quantidade de Turmas<br>x Será realizado u<br>para um total de<br>turmas. A inform<br>ser inserida ness<br>campo é "10". | tidade<br>m curso da de de Módulos 😧<br>e 10<br>nação a<br>se |
| Total da carga horária 🕢                                                                                                    | Total de participantes 🔞                                      |
|                                                                                                    |                                                               |

Período de realização da demanda: selecionar os meses previstos para a realização da Demanda.

Os campos em que houver uma barra vermelha, conforme exemplo abaixo, são de preenchimento obrigatório e, portanto, o botão **"Submeter"** só será habilitado após o preenchimento completo de todos eles.

0 f

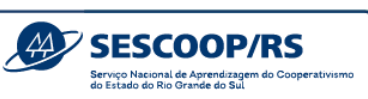

| DADOS GER | RAIS |  |
|-----------|------|--|
|-----------|------|--|

| Titulo               |                   |     | Identificação                        |  |  |
|----------------------|-------------------|-----|--------------------------------------|--|--|
| Tipo de público      | Área de atuação   |     | Natureza                             |  |  |
| Selecione um público | ✓ Promoção Social | × v | Selecione uma natureza               |  |  |
| Origem da demanda    |                   |     | Tipologia                            |  |  |
| Selecione uma origem |                   | ~   | Atividade Cultural e Esportiva 🛛 🗶 🗸 |  |  |
| Objetivo geral       |                   |     |                                      |  |  |
|                      |                   |     |                                      |  |  |
|                      |                   |     |                                      |  |  |

No canto direito também aparecerá o desdobramento do que foi planejado para a devida conferência. Este campo auxilia o Agente verificando se o que foi planejado está adequado e coerente:

| DETALHAMENTO                                                         |                                                                                                    |
|----------------------------------------------------------------------|----------------------------------------------------------------------------------------------------|
| Quantidade de Turmas 🚱 Quantidade de Módulos 🚱                       | Medidas da demanda Custo por participante R\$ 50,00 Custo hora R\$ 666.67                                                         |
| Total da carga horária      Total de participantes        30     400 | Participantes por turma         40,00           Valor por turma         R\$ 2.000,00           Horas por turma         3,00 horas |

Durante o preenchimento, clique em **"Salvar Rascunho"** a qualquer momento. Para submeter a demanda para análise, clique em **"Enviar para Análise".** 

Início / Demandas / Cadastrar demanda

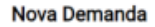

| Salvar rascunho | Enviar para análise |
|-----------------|---------------------|
|-----------------|---------------------|

As demandas submetidas para análise recebem o *status* de **"Em análise"** e não poderão mais ser editadas até que o Sescoop/RS as aprove.

| emanda   | as                                                  |                          |                     |                                       |                      | Service<br>do Est    | ESCOC<br>to Nacional de Apre<br>ado do Rio Grande | DP/RS<br>Indizagem do Cooperativismo<br>do Sul |
|----------|-----------------------------------------------------|--------------------------|---------------------|---------------------------------------|----------------------|----------------------|---------------------------------------------------|------------------------------------------------|
| Demanda: | s<br>Enviar para análise<br>de 2 resultado(s) encor | ntrado(s)                | Exibir ras          | scunhos das cooperativas              |                      | 🖽 Baix               | ar relatório                                      | + Criar demanda                                |
|          | Cooperativa 14                                      | Área 🗈                   | Linha de ação<br>11 | Titulo 11                             | Identificação<br>11  | Analista 11          | Despesas<br>11                                    | Status 11                                      |
|          | Filtrar                                             | Filtrar                  | Filtrar             | Filtrar                               | Filtrar              | Filtrar              |                                                   | Filtrar × V                                    |
|          |                                                     | Formação<br>Profissional |                     | Programa de Governança<br>Cooperativa | A<br>COOPERATIV<br>A | - SEM<br>RESPONSÁVEL | R\$<br>20.000,00                                  | Em análise                                     |

Caso exista a necessidade, o Sescoop/RS solicitará ajustes à cooperativa e a Demanda passará a ter o *status* "A ser ajustado".

| Demand                                                                                                    | iemandas                                          |                          |                                                                                                    |                                       |                                   |                      |                  |                |  |  |  |
|----------------------------------------------------------------------------------------------------|---------------------------------------------------|--------------------------|----------------------------------------------------------------------------------------------------|---------------------------------------|-----------------------------------|----------------------|------------------|----------------|--|--|--|
| Demanda                                                                                                    | Demandas Resumo de distribuição Termo de parceria |                          |                                                                                                    |                                       |                                   |                      |                  |                |  |  |  |
| Distribuir analistas     X Negar demandas     Exibir rascunhos das cooperativas     Distribuir analistas     Criar demanda     1 -2 de 2 resultado(s) encontrado(s) |                                                   |                          |                                                                                                    |                                       |                                   |                      |                  |                |  |  |  |
|                                                                                                    | Cooperativa 11                                    | Área 16                  | Linha de ação 11                                                                                              | Título 11                             | Identificação<br>11               | Analista 11          | Despesas<br>11   | Status 11      |  |  |  |
|                                                                                                    | Filtrar                                           | Filtrar                  | Filtrar                                                                                                    | Filtrar                               | Filtrar                           | Filtrar              |                  | Filtrar × 🗸    |  |  |  |
|                                                                                                    |                                                   | Formação<br>Profissional | Ampliação e<br>aprimoramento da<br>oferta de soluções<br>de<br>desenvolvimento<br>humano para<br>cooperativas | Programa de Governança<br>Cooperativa | GOVERNANÇ<br>A<br>COOPERATIV<br>A | - SEM<br>RESPONSÁVEL | R\$<br>20.000,00 | A ser ajustado |  |  |  |

Nesse caso, ao clicar na Demanda, o Agente verá no campo o alerta de "Ajuste

### Solicitado".

| D | DADOS GERAIS                            |                        |
|---|-----------------------------------------|------------------------|
|   | () Ajuste solicitado: Ajustar o título. |                        |
|   |                                         |                        |
|   | Título                                  | Identificação          |
|   | Programa de Governança Cooperativa      | GOVERNANÇA COOPERATIVA |

Apenas o(s) bloco(s) de informações que deve(m) ser ajustado(s) estará(ão) disponível(is) para o Agente realizar as devidas correções. Os blocos aprovados não estarão disponíveis para ajustes, porém podem ser ajustados em **"Editar dados do agrupamento"** e passarão novamente pela análise do Sescoop/RS.

DESPESAS

Os dados do agrupamento foram aprovados pela organização estadual Editar dados do agrupamento

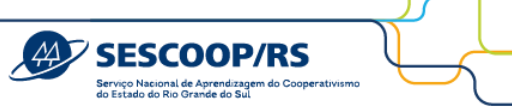

Ao final do processo, clique em "Enviar para Análise".

O status "Validado e em Análise no Portal" indica que foi aprovado pelo Analista e aguarda a aprovação do gestor.

#### Demandas Demandas Resumo de distribuição Termo de parceria 🔹 Distribuir analistas 🛛 🗙 Negar demandas 📰 Baixar relatório 🕈 Criar demanda Exibir rascunhos das cooperativas 1-2 de 2 resultado(s) encontrado(s) Identificação Despesas Cooperativa 🗢 Área 🗢 Título 🗢 Analista 🗘 Linha de ação 🗘 Status \$ Filtrar Filtrar Filtra Filtra Filtrar Filtra Ampliação e aprimora oferta de soluções de pramento da Formação de SESCOOP/MG Formação Profissional - SEM RESPONSÁVEL Validado e em análi R\$ 12.000,00 desenv volvimento humano para Fiscais portal Fiscais cooperativas

Caso ocorra alguma interferência no envio da demanda para o Portal da Estratégia, a demanda receberá o *status* de **"Validado e pendente de envio ao portal"**.

|  | SESCOOP/MG | Formação<br>Profissional | Ampliação e aprimoramento<br>da oferta de soluções de<br>desenvolvimento humano<br>para cooperativas | Fórum de<br>presidentes de<br>cooperativas | Fórum | - SEM<br>RESPONSÁVEL | R\$<br>10.000,00 | Validado e pendente de<br>envio ao portal |
|--|------------|--------------------------|----------------------------------------------------------------------------------------------------|--------------------------------------------|-------|----------------------|------------------|-------------------------------------------|
|  |            |                          |                                                                                                    |                                            |       |                      |                  | $\smile$                                  |

Após aprovada pelo gestor, o status passará para "Aprovado".

| =      | DESENVOLVIMENTO<br>HUMANO   | 2023 ~ RS                                   | ٠                        |                                                                                | - Filtrar                                                                |                            |                         |                   |               |
|--------|-----------------------------|---------------------------------------------|--------------------------|--------------------------------------------------------------------------------|--------------------------------------------------------------------------|----------------------------|-------------------------|-------------------|---------------|
| *<br>  | Inicio<br>Planejamento      | Enviar pats anális                          | -                        | 🖬 Exbir                                                                        | rascunhos das cooperativas                                               |                            | Balkar In               | natória 📄 🎑       | Criar demanda |
| 6      | Demandas aprovadas          | 1-3 de 3 resultado(s) enc<br>Cooperativa 1i | Area 11                  | Linha de ação                                                                  | Titulo 1i                                                                | Identificação<br>ti        | Analista 11             | Despesas<br>ti    | Status 14     |
| 41     | Instrutores                 | Filtrar                                     | Filtrar                  | Filtrar                                                                        | Filtrar                                                                  | Filtee                     | Filtrat                 |                   | Filtrar + ~   |
|        | Beneficiários<br>Relatórios |                                             | Formação<br>Professional | Ampliação e<br>aprimoramento<br>da oferta de<br>soluções de<br>desenvolvimento | Programa de formação de<br>eletricistas e desenvolvimento<br>de técnicos | Programa de capacitação    | Rafael Souto<br>Machado | R\$<br>150.000,00 | Aprovado      |
| $\sim$ | Recebimento de Email        |                                             |                          | humano para<br>cooperativas                                                    |                                                                          |                            |                         |                   |               |
| •      | Usuários                    |                                             | Formação<br>Profissional |                                                                                | Programa de reciclagem de<br>NR's                                        | PRNR                       | - SEM<br>RESPONSÁVEL    | RS<br>10.000,00   | Em análise    |
|        |                             |                                             | Formação<br>Profissional |                                                                                | Programa de formação de<br>eletricistas e desenvolvimento<br>de técnicos | Programa de<br>capacitação | - SEM<br>RESPONSÁVEL    | RS<br>30,000,00   | Em análise    |
|        |                             |                                             |                          |                                                                                | 1 15                                                                     | ~                          |                         |                   |               |

#### 2.2. Demandas Aprovadas

0 f

Todas as demandas que forem aprovadas estarão disponíveis no Sistema GDH em "Demandas Aprovadas" para realização das etapas seguintes de execução.

somos copo

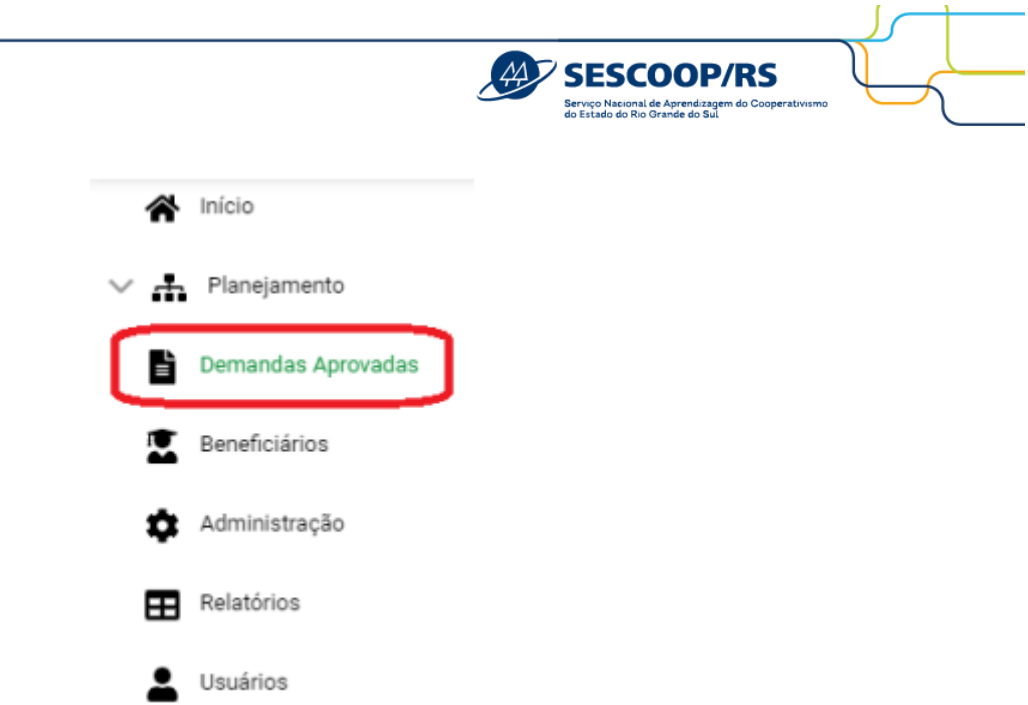

**Importante!** Lembre-se de liberar junto a TI os e-mails do Sescoop/RS (Sistema Ocergs) para não serem bloqueados na caixa de *Spam* ou serem removidos pelo antivírus da cooperativa.

Com o status "Aprovado", a cooperativa poderá criar as Soluções a partir de dezembro.

### 3. Criação de Soluções

Para iniciar a criação de soluções, o Agente deverá acessar o menu "Demandas Aprovadas" e selecionar a Demanda desejada.

| Início / Demanda       | s aprovadas                        |                         |                      |                |                  |                          |
|------------------------|------------------------------------|-------------------------|----------------------|----------------|------------------|--------------------------|
| 1 -5 de 5 resultado(s) | encontrado(s)                      |                         |                      | Baixa          | r relatório      | Nova solução             |
| Cooperativa 11         | Demanda 14                         | Demandado Sescoop<br>11 | Valor total soluções | Demandado COOP | Qtd. de soluções | Área de atuação 11       |
| Filtrar                | Filtrar                            |                         |                      |                |                  |                          |
| SESCOOP/GO             | Curso para conselheiros<br>fiscais | R\$ 6.000,00            | R\$ 0,00             | R\$ 0,00       | 0                | Formação<br>Profissional |

Em seguida, clique no botão "+ Criar solução".

|                                                                                                    |                  |                      | 2          | SESCOOP<br>Serviço Nacional de Aprendizag<br>do Estado do Rio Grande do Sul | erm do Cooperativismo |
|----------------------------------------------------------------------------------------------------|------------------|----------------------|------------|-----------------------------------------------------------------------------|-----------------------|
| Início / Demandas aprovadas / Soluçõe                                                                                                    | es da demanda    |                      |            |                                                                             |                       |
| Soluções da demanda                                                                                                    |                  |                      |            |                                                                             |                       |
| Demanda: Curso para conselheiros fiscais<br>Cooperativa: SESCOOP/GO - 07.012.268/0001-92<br>Centro de custo: 2.4.02.02.2301.867.001<br>Situação: APROVADO - 26/08/2022 09:05:47<br>Sem termo de parceria |                  |                      |            |                                                                             | Л                     |
| <ul> <li>Exibir rascunhos das cooperativas</li> <li>1 -0 de 0 resultado(s) encontrado(s)</li> </ul>                                                                                                    |                  |                      |            | Baixar relatório                                                            | ► Criar solução       |
| No 11 Solução 11 N                                                                                                    | Valor Sescoop 11 | Valor Cooperativa 11 | Período 11 | Analista 14                                                                 | Situação 11           |

### 3.1. Preenchimento da Solução

O primeiro passo é preencher os campos da aba "Dados gerais".

#### **Observações importantes:**

Inicie o **"Nome da Solução"** identificando a tipologia conforme resolução 0189/2023.
 Ex: "curso de", "palestra de", "show de", "inscrição em" ou "treinamento vivencial de");

2. Os campos de preenchimento obrigatórios são sinalizados em bordô. À medida que são preenchidos, esses campos passam a assumir a cor verde.

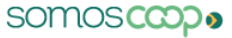

| bjetivo geral da demanda                              |                                        |
|-------------------------------------------------------|----------------------------------------|
| apacitar os conselheiros fiscais para realizarem as a | idades no âmbito do conselho.          |
| ome da solução                                        | Modalidade                             |
| $\mathbf{\mathcal{D}}$                                | Selecione uma modalidade               |
| bjetivo específico                                    | Resultados a serem alcançados          |
|                                                       |                                        |
|                                                       |                                        |
| ormas de mensuração                                   | Metodologia                            |
|                                                       |                                        |
|                                                       |                                        |
|                                                       |                                        |
|                                                       |                                        |
| bservações                                            |                                        |
|                                                       | A solução emite<br>certificado? Sim Ni |
|                                                       |                                        |
|                                                       | h.                                     |
|                                                       |                                        |

3. No campo **"Modalidade"** escolha entre "à distância, presencial ou semipresencial/híbrido";

4. No campo **"Objetivo Específico"** escreva o objetivo do projeto, iniciando sempre por um verbo no infinitivo. Procure responder as perguntas "o que?" "por quê?" e "para quem?". *Exemplo 1:* Capacitar os colaboradores da cooperativa sobre a importância de toda a equipe estar engajada e alinhada ao planejamento.

*Exemplo 2:* Capacitar os empregados da cooperativa para que desempenhem atividades em altura com segurança.

5. No campo **"Resultados a serem alcançados"** escreva o que se pretende atingir com esse treinamento.

*Exemplo 1:* Colaboradores engajados e motivados a seguirem o planejamento estratégico da cooperativa.

Exemplo 2: Diminuição dos acidentes decorrentes de trabalho em altura.

0

6. No campo **"Formas de Mensuração"** informe qual o indicador que será utilizado para medir se o resultado a ser alcançado foi atingido.

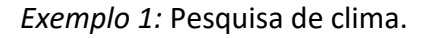

Exemplo 2: Número de acidentes de trabalho.

7. No campo **"Metodologia"** escreva o tipo de metodologia que será utilizada. Quando se tratar de treinamento virtual, também será necessário indicar a plataforma em que será ministrado o treinamento.

*Exemplo 1:* Exposição dialogada. A palestra será ministrada de forma virtual na plataforma Zoom.

Exemplo 2: Aulas expositivas e práticas.

8. No campo **"Observações"** preencha com informações complementares sobre o evento e que o analista e o comitê precisem para a devida análise, como por exemplo, quantidade inferior as mínimas exigidas ou outras informações relevantes que julgar necessário. No caso de Centrais e Federações, devem ser indicadas as cooperativas singulares beneficiadas pelo projeto;

9. No campo **"A solução emite certificado"**, apenas marque "SIM" se deseja, ao final do treinamento, a emissão do certificado de participação conforme modelo do Sescoop/RS, pois este não substitui a certificação do prestador de serviços. Nos treinamentos em que o prestador irá emitir o certificado para fins legais, marque "NÃO" neste campo;

10. No campo "Frequência de participantes (assiduidade)" selecione a opção mais adequada para a solução;

11. No campo **"Público beneficiário"** selecione todos os públicos que farão parte do treinamento;

12. No campo **"Participantes previstos"** coloque a quantidade total (somatório de todas as turmas);

**Observação:** Para eventos presenciais em que o público supere 80 participantes, a cooperativa poderá ser dispensada da inscrição e coleta de presença, desde que seja informado quando do envio da solução para aprovação.

13. No campo **"Forma de Pagamento dos Instrutores"** selecionar se a solução será paga em única ou mais de uma parcela.

Forma de Pagamento dos Instrutores

രി

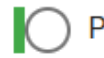

Parcela única 🔵 Várias parcelas

Caso seja selecionada a opção "Várias parcelas", será habilitada a aba "Pagamentos" (a ser analisada no item 3.4).

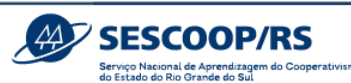

Utilize o botão **"Salvar"**, no topo da tela, a qualquer momento para salvar as informações já preenchidas. A solução ficará salva com o *status* de **"Rascunho"** e você poderá dar continuidade ao preenchimento em outro momento, caso seja necessário.

#### 3.2. Criação de Módulos

Depois de preencher todos os campos obrigatórios da aba "Dados gerais", clique na aba "Módulos". Para cadastrar um módulo, clique no botão "+ Novo módulo".

| 🗐 Dados gera 🕢 Módulos 😤 Turmas 👔 Do                                                                                                    | cumentos |                                                                                              |               |
|----------------------------------------------------------------------------------------------------|----------|----------------------------------------------------------------------------------------------|---------------|
| <ul> <li>3 pendência(s) encontrada(s).</li> <li>Nenhum módulo foi cadastrado para a solução.</li> <li>Nenhum módulo foi vinculado à turma 'Turma teste'.</li> <li>Nenhum módulo foi vinculado à alguma turma</li> </ul> |          |                                                                                              |               |
| Módulos                                                                                                    | N        | enhum módulo criado, adicione os módulos que serão<br>utilizado nas turmas.<br>+ Novo módulo | + Novo módulo |

Preencha os campos obrigatórios:

- 1. Nome do módulo;
- 2. Carga horária;
- 3. Tipologias (escolher entre as opções disponíveis);
- 4. Conteúdo programático e
- 5. Selecione o modelo de avaliação que será utilizado.

0 f

- a. Avaliação de Reação: selecionar em casos de cursos, palestras, workshops.
- b. Lazer e Cultura: selecionar nos casos de serviços artísticos e culturais.
- c. Congressos e Fóruns: selecionar em casos de congressos, seminários, feiras.

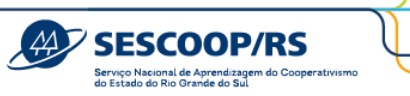

| Criar módulo                                   |                      |
|------------------------------------------------|----------------------|
| Modalidade: Presencial                         |                      |
| Descrição do módulo<br>Nome                    | Carga horária        |
| Tipologia<br>Tipologia                         |                      |
| Conteúdo programático<br>Conteúdo programático |                      |
| Modelo de avaliação                            |                      |
| Todos os modelos                               | Selecionados         |
| Filtrar por nome Q                             | > Filtrar por nome Q |
| Avaliação de Reação [                          | »                    |
| Lazer e cultura                                | ~                    |
| Congressos e Fóruns                            |                      |
|                                                |                      |

| × Cancelar | 6 | Salvar |  |
|------------|---|--------|--|
|------------|---|--------|--|

somos copo

Você poderá cadastrar um ou mais módulos, de acordo com a necessidade.

Ao terminar o preenchimento, clique em "Salvar".

#### 3.3. Criação de Turmas

Após cadastrar o módulo, clique na aba **"Turmas"**. Para cadastrar uma turma, insira o nome da turma e clique em **"Salvar"**. Quando houver mais de uma turma, preferencialmente inicie o nome com indicação numérica e depois com o nome que queira dar para diferenciação. *Exemplo:* T1 – Frigorífico matriz , T2 – Frigorífico Filial X, T3 – Frigorífico Filial Y.

| 📰 Dados gerais 🛛 <table-cell> Mo</table-cell> | idulos                                               |                  |                   |
|-----------------------------------------------|------------------------------------------------------|------------------|-------------------|
| I arro(s) encont<br>Nenhuma tur               | <b>rado(s).</b><br>ma foi cadastrada para a solução. |                  |                   |
| Turmas                                        |                                                      | Pesquisar turmas | + Adicionar turma |
| Número da<br>turma<br>001                     | Nome da turma<br>nome                                |                  | Salvar            |

Em seguida, clique no ícone em destaque para abrir as opções de ações dentro da turma.

|                                         |                                               |         | SESCOOP/RS<br>Serviço Nacional de Aprendizagem do Cooperati<br>do Estado do Rio Grande do Sul |               |                   |  |  |
|-----------------------------------------|-----------------------------------------------|---------|-----------------------------------------------------------------------------------------------|---------------|-------------------|--|--|
| ados gerais 🛛 🖗 Módulo                  | os 🖶 Turmas                                   |         |                                                                                               |               |                   |  |  |
| ① 1 erro(s) encontrado<br>Nenhum módulo | <b>(s).</b><br>foi vinculado à turma 'Turma 1 | 1       |                                                                                               |               |                   |  |  |
| lurmas                                  |                                               |         | Pesi                                                                                          | quisar turmas | + Adicionar turma |  |  |
| Número                                  | Nome da turma                                 | Módulos | Despesas SESCOOP                                                                              | Despesas Coop | Ações             |  |  |
| O01                                     | Turma 1                                       | 0       | R\$ 0,00                                                                                      | R\$ 0,00      | 2 🖻               |  |  |

A primeira delas é vincular o módulo. Para isso, clique em **"+ Adicionar módulo"**. Selecione os módulos que deseja vincular à turma e clique em **"Adicionar"**.

| rm  | as        |              |                            |                    |                     |                   | Pes             | quisar turmas | + Adic     | ionar turma |
|-----|-----------|--------------|----------------------------|--------------------|---------------------|-------------------|-----------------|---------------|------------|-------------|
|     | Númer     | σ            | Nome da                    | turma              | Módulos             | D                 | espesas SESCOOP | Despesas Coop | Ações      |             |
| ~   | 001       |              | Turma 1                    |                    | 0                   |                   | R\$ 0,00        | R\$ 0,00      | ß          | <b>B</b>    |
| Mód | ulo       | Tipologia    | Carga                      | Período            | Despesas<br>Sescoop | Despesas<br>Coop. |                 | Situaçi       | ão 😧       | Ações       |
| Não | há móduli | os associado | s à essa turma<br>Adiciona | ainda.<br>Ar módul | lo                  |                   |                 | ×             | + Adiciona | ir mödulo   |
|     |           |              |                            |                    |                     |                   |                 |               |            |             |

Para dar continuidade aos últimos passos, clique no botão "Períodos e despesas".

| m   | as    |           |                  |         |                     |                   | Peso       | quisar turmas | + Adi   | cionar turma |
|-----|-------|-----------|------------------|---------|---------------------|-------------------|------------|---------------|---------|--------------|
|     | Núm   | ero       | Nome d           | a turma | Módulos             | Despes            | as SESCOOP | Despesas Coop | Ações   |              |
| ~   | 001   |           | Turma 1          |         | 1                   |                   | R\$ 0,00   | R\$ 0,0       | 00      | Ō            |
| ٨ód | ulo   | Tipologia | Carga<br>horária | Período | Despesas<br>Sescoop | Despesas<br>Coop. |            | Situa         | ção 😧   | Ações        |
| ٨ód | ulo 1 | Curso     | 8                |         | R\$ 0,00            | R\$ 0,00          | Períodos   | e NÃO RE      | ALIZADO | 8            |

#### Clique no botão "+ Adicionar período" e será aberta a seguinte janela:

| + vinc     | ular instrutor |                |             |                        | Carga horária total do módulo | Carga horária total do período |
|------------|----------------|----------------|-------------|------------------------|-------------------------------|--------------------------------|
|            |                |                |             |                        | 8h                            | 0h00min                        |
| Nenhum r   | egistro encont | rado           |             |                        |                               |                                |
| Selecionar | Data 11        | Hora início 11 | Hora fim 11 | Carga horária 11       | Local 11                      | Instrutor 11 Ações             |
|            |                |                |             |                        |                               |                                |
|            |                |                | Nenhur      | m registro encontrado. |                               |                                |
|            |                |                |             | 1 1 15                 | /                             |                                |

Preencha as informações de:

- Data: o sistema só aceitar data após 15 dias do lançamento da solução. Caso sua solução inicie-se em menos de 15 dias, por gentileza, entre em contato com o Analista responsável por sua cooperativa;
- 2. Horário;
- Local do evento: Preencha o mais completo possível, pois os dados aqui colocados irão no Termo de Serviço, que o Sistema irá enviar para o Prestador, quando o projeto for aprovado:

*Exemplo:* Auditório da Cooperativa X, localizado na Rua Santos Filho, 324 - 2º andar, Bairro: Centro, na cidade de Porto Alegre / RS. Contato com João da Silva - fone: (51) 3323-0000 E-mail: joão.silva@coopx.com.br

4. Sala: Preencha com algum detalhe específico;

0 f

- 5. Estado;
- 6. Clique em "Salvar".

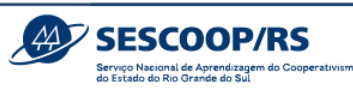

| Carga Horária do módulo    | D:     | Carga horária to | tal:        |
|----------------------------|--------|------------------|-------------|
| 8h                         |        | 8h00min          |             |
| Data de início             |        | Data de término  |             |
| 1                          | =      | 1                | F           |
| Início do primeiro período | 0      | Término do prime | iro período |
|                            | 0      | -(-              | Ø           |
| Início do segundo períod   | 0      | Término do segun | do período  |
| -2-                        | 0      | -:-              | 0           |
| Cidade/Local do evento     |        |                  |             |
| Auditório do planalto c    | entral |                  |             |
| Sala                       |        | UF               |             |
| Colory                     |        | GO               | ~           |
| Sala x                     |        |                  |             |

Para sair, clique no "X" que aparece no canto superior direito.

| o: Mód   | ulo Único   |           |               |                                                                                                    |                      |       |
|----------|-------------|-----------|---------------|----------------------------------------------------------------------------------------------------|----------------------|-------|
| Periodos | \$ Despe    | 1949      |               |                                                                                                    |                      |       |
|          |             |           |               | Carga horária total de módulo Carga horária                                                                                                    | total do peri<br>NGC | lodio |
| LT efec  | Hora inicio | Hora film | Carga horária | Local 11 No                                                                                                    | strutor<br>1         | Ações |
| /02/2024 | 08:00       | 12:00     | 4h            | Auditório da Cooperativa X, localizado na Rua Santos Filho, 324 - 2º andar, Bairno: Centro, na cidade de Porto Alegne / RS. Contato com Gabriel Simae -<br>fone: (15): 3232-2009 E email: gabriel-samas@cooper.com br<br>Auditório de Eventos - MS |                      | 8     |
| (02/2024 | 12.00       | 17.00     | 4h            | Auditório da Cosperativa X, localizado na Rua Santos Filho, 324 - 2ª andar, Barro: Centro, na cidade de Porto Abegre / R1: Contato com Gabriel Elmas -<br>fone, (51) 3232-0049 & mail: gabriel-temas@coopc.com tir<br>Auditório de Eurotea - 85    |                      | 8     |
|          |             |           |               | 1-2 de 2 martadoj) meterradoj) oc. 1 1 2 10 15 🗸                                                                                                    |                      |       |

Após, clique na aba **"Despesas"** e insira os valores das despesas que serão utilizados na solução. Perceba que, embaixo de cada campo de preenchimento, existe a informação do valor

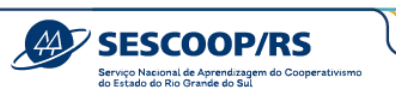

disponível para utilização, de acordo com o que foi aprovado no planejamento das demandas. Lembre-se de clicar em **"Salvar despesas"** ao terminar o preenchimento.

|                                   |                          | R\$ 0.00             | R\$ 0.00        | R\$ 0,00           |
|-----------------------------------|--------------------------|----------------------|-----------------|--------------------|
| 1 - 2 de 2 resultado(s) encontrad | o(s)                     |                      |                 |                    |
| ipo de despesa                    | Sescoop                  | Cooperativas         | Despesas totais | Memória de cálculo |
| erviços Especializados            | 0,00                     | 0,00                 | R\$ 0,00        | Visualizar         |
|                                   | Disponivel: R\$ 5.000,00 | Disponivel: R\$ 0.00 | 0               |                    |
| fateriais para Treinamento        | 0,00                     | 0,00                 | R\$ 0.00        | Visualizar         |
|                                   | Disponivel: R\$ 1,000,00 | Disponivel: R\$ 0,01 | 0               |                    |

Selecione os períodos desejados e clique em **"Vinculação de instrutor(es)"** para inserir o instrutor que realizará o serviço.

| CUR                                  | RS0                                                   | DE NR                                                                    | -05                                                             |                                           |                       |                    |                     |                     |                           |                               |                     |                    |
|--------------------------------------|-------------------------------------------------------|--------------------------------------------------------------------------|-----------------------------------------------------------------|-------------------------------------------|-----------------------|--------------------|---------------------|---------------------|---------------------------|-------------------------------|---------------------|--------------------|
| Ra                                   | scunho                                                |                                                                          |                                                                 |                                           |                       | Saldo disponível S | iescoop 🛛 Valor Ses | coop da solução Val | or Cooperativa da solução | Valor total da solução \Theta |                     |                    |
| Deman<br>Cooper<br>Centro<br>Analist | da: Prog<br>ativa: C<br>de cust<br>a respo<br>termo o | grama de sa<br>OAGRIL - 91<br>o: 2.4.02.03<br>nsável: GAB<br>Se parceria | úde e seguran<br>128839900010<br>1.2301.031.001<br>RREL SIMAS D | ça no trabalho<br>8 -<br>A SILVA BUSSMANN |                       | R\$ 52.568,        | 06 RS               | 2,000,00            | R8 0,09                   | R\$ 2.000,00                  | Envier para análise | Excluir rascunho   |
|                                      | Dados g                                               | perais                                                                   | € Módulos                                                       | 췋 <sup>4</sup> Turmas                     |                       |                    |                     |                     |                           |                               |                     |                    |
| Tur                                  | mas                                                   |                                                                          |                                                                 |                                           |                       |                    |                     |                     | Pesquisar turmas          |                               |                     | + Adicionar turma  |
|                                      | ,                                                     | iúmero                                                                   |                                                                 | Nome da turma                             |                       | Módulos            | Despesas SESCOOP    |                     | Despesas Coop             |                               | Açõe                | 15                 |
|                                      | ~ (                                                   | 001                                                                      |                                                                 | Turma Única                               |                       | 1                  |                     | RS 2                | 2.000,00                  | R\$ 0,00                      | D                   | ۵                  |
|                                      | Módulo                                                |                                                                          | Tipologia                                                       | Carga horária                             | Periodo               |                    | Despesas Sescoop    | Despesas Coop.      |                           |                               | Situação 😏          | Ações              |
|                                      | Móduło                                                | Único                                                                    | Curso                                                           | 8h00                                      | 06/02/2024 08:00 06/0 | 2/2024 17:00       | R\$ 2.000,00        | R\$ 0,00            | Períodos e des            | instrutor(es)                 | NÃO REALIZADO       | 28                 |
|                                      |                                                       |                                                                          |                                                                 |                                           |                       |                    |                     |                     |                           |                               | -                   | - Adicionar módulo |

Selecione o instrutor e preencha o valor total do serviço. Em seguida clique em "Salvar".

|                                                  |                                                              |                                        |                  |                   |                       |              |                         |      | Servi<br>do Es         | ço Nacional de Aprendiz<br>itado do Rio Grande do S | ragem do Cooperativismo<br>Sul | L |
|--------------------------------------------------|--------------------------------------------------------------|----------------------------------------|------------------|-------------------|-----------------------|--------------|-------------------------|------|------------------------|-----------------------------------------------------|--------------------------------|---|
| Vinculação                                       | de instrutores                                               |                                        |                  |                   |                       |              |                         |      |                        |                                                     | 3 ×                            |   |
| Para selectorar o l                              | nstrutor utilize o combo e no item do inc                    | ndor wieciow kia cartiplica            | lo nos períodos. |                   |                       |              |                         |      |                        |                                                     | B 1444                         |   |
| Essa contra                                      | dação não xerá por usuários cadaetrados                      | no credenciamento de instru            | tores            |                   |                       |              |                         |      |                        |                                                     |                                |   |
| Selectore un                                     | i ou mare instrutores. 🗸 🗸                                   |                                        |                  |                   |                       |              |                         |      |                        |                                                     |                                |   |
| 1 peleconado(s                                   | ŧ                                                            |                                        |                  |                   |                       |              |                         |      |                        |                                                     |                                |   |
| Periodos<br>++++++++++++++++++++++++++++++++++++ | kustration 11                                                | ······································ | Pesasajurkka †j  |                   |                       |              | otal na tarra/módulo (S | e 11 | Quantidade de horas 11 | Valor por hora (RS)                                 | Aqões †1                       |   |
| 640.26                                           | 4.820-20                                                     |                                        |                  |                   | _                     |              |                         |      |                        |                                                     |                                |   |
| Selectorie todi                                  | 18 04 periodos<br>201403 ele 06/02/2024-12H03-CH.: SHin      | 0                                      |                  | 04/02/2024 - 1350 | 0 MH 66/02/2024 - 17h | CO-CH. DANGS | >                       |      |                        |                                                     |                                |   |
| Limits de horsz-<br>na hanas armán en            | Arya: 2023<br>Hotober dar wilde is matar Rappartie also wild | and the second second                  | _                |                   |                       |              |                         |      |                        |                                                     |                                |   |
| /                                                | IAL                                                          | FEV MA                                 | n - 5            | uon.              | MAI                   | 309          | 305                     | A50  | SET OU                 | T NOV                                               | DEZ                            | - |
|                                                  | HCM B                                                        | 0                                      | 0                |                   | 0                     | 0            | 9                       |      |                        | 0 76                                                | 64                             | ) |
|                                                  |                                                              |                                        |                  |                   |                       |              | 63                      | 40.  | 60                     | \$0 ····                                            | 16                             |   |

Ao selecionar o instrutor e a qual(is) período(s) fará parte, você poderá verificar nos três pontos " " o valor de referência para curso e para palestra.

Lembrando que o Sescoop/RS apoiará integralmente até esse valor limite. Caso a proposta apresentada esteja acima desse valor, será devida contrapartida por parte da cooperativa.

Também é possível visualizar os limites de horas já comprometidos e disponíveis para o referido instrutor.

Após, clique em "Salvar", que está no canto superior direito.

### 3.4. Pagamento

Caso na aba "Dados Gerais" tenha sido selecionada a opção de pagamento "Várias parcelas", a aba "Pagamentos" será habilitada.

Observação: A aba só ficará editável após a vinculação do instrutor/empresa.

A forma de pagamento e o nome da empresa serão alimentados automaticamente. Caso seja selecionado mais de um instrutor, o nome de todos ficará disponível para ser selecionado.

sescooprs.coop.br

|                                                            | Serviço Nacional de Aprendizagem do Cooperativismo<br>do Estado do Rio Grande do Sui |  |
|------------------------------------------------------------|--------------------------------------------------------------------------------------|--|
| EDados gerais @ Módulos 샾 Turmas \$ Pagamento B Documentos |                                                                                      |  |
| Pagamento<br>Forma de Pagamento<br>Várias parcelas         |                                                                                      |  |
| Empresa HumaRes - Treinamentos & Desenvolvimento           |                                                                                      |  |
| HumaRes - Treinamentos & Desenvolvimento COOPERCONCÓRDIA   |                                                                                      |  |
| Nº Valor Data de pagamento                                 | Observação Ações                                                                     |  |
|                                                            |                                                                                      |  |

SESCOOD/BS

Assim que o campo **"Número de parcelas"** for ajustado, o mesmo número de linhas será criado para a inclusão das informações.

Após, o valor de cada parcela e a data prevista de pagamento deverá ser preenchida.

O campo "Observações" não é obrigatório.

| Número de parcelas.                               |             |
|---------------------------------------------------|-------------|
| 3                                                 |             |
| N <sup>o</sup> Malor Data de pagamento Observação | Ações       |
| 1 2000,00 08/02/2025                              | <b>U</b>    |
| 2 2.000,00 1 08/03/2025                           | <b>U</b>    |
| 3 3,000,00 1 08/04/2025                           | <del></del> |
| Valor total:                                      |             |

Essas informações se referem apenas ao instrutor selecionado, caso haja mais de um instrutor, devem ser preenchidas para cada um deles.

#### **Observações:**

-O GDH aceita quaisquer valores, não há "trava" se o valor lançado for diferente da solução, portanto, é necessário certificar-se de que a soma dos parcelamentos propostos pela cooperativa seja coerente com o valor total da solução.

-Os dados podem ser alterados após a aprovação da solução.

#### 3.5. Documentos

O próximo passo é acessar a aba "Documentos", onde existem duas opções, "Documentos do Fluxo" e "Documentos Gerais".

0 f

|                   |                    |              | SESCO<br>Serviço Nacional de Ap<br>do Estado do Rio Gran | OP/RS<br>orendizagem do Cooperativismo<br>de do Sul |
|-------------------|--------------------|--------------|----------------------------------------------------------|-----------------------------------------------------|
| 🖽 Dados gerais    | 😭 Módulos          | 🏰 Turmas     | Documentos                                               |                                                     |
| Documentos        | s da Soluc         | ão           |                                                          |                                                     |
| Documentos do Fl  | uxo Docum          | entos Gerais |                                                          |                                                     |
|                   | Document           | to           |                                                          |                                                     |
| Não existe docume | nto parametrizado. |              |                                                          |                                                     |

Em **"Documentos do Fluxo"** estão todos os documentos que serão anexados automaticamente na etapa de prestação de contas.

Na aba **"Documentos Gerais"**, podem ser anexados diversos documentos, conforme tela abaixo. Porém, nesse momento, devem ser anexados apenas os que irão embasar a aprovação da solução (ex. Proposta comercial, print da tela com comprovação de valor, justificativas que a cooperativa julgar pertinente).

#### Documentos da Solução

| Documentos do Fluxo Documentos Gerais |                                            |            |        |
|---------------------------------------|--------------------------------------------|------------|--------|
| Documento                             | Detalhamento                               | Observação | Ações  |
| Proposta Comercial                    | Proposta Comercial do Prestador de Serviço |            | Anexar |
| Publicação em Site                    | Publicação em Site - Cursos abertos        |            | Anexar |
| Relatório de Fechamento Assinado      | Relatório de Fechamento Assinado           |            | Anexar |
| Certidão Negativa                     | Certidão Negativa                          |            | Anexar |
| Outros                                | Justificativas, notas técnicas             |            | Anexar |
| Nota Fiscal - Sescoop                 | NF                                         |            | Anexar |
| Boleto - Sescoop                      | Boleto                                     |            | Anexar |
| Nota Fiscal Contrapartida             | Nota Fiscal Contrapartida                  |            | Anexar |

#### Para finalizar, clique em "Enviar para análise".

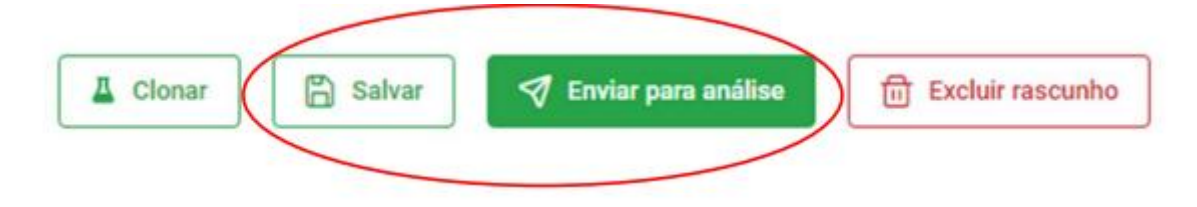

sescooprs.coop.br

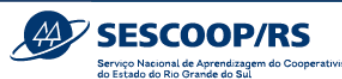

**Importante:** Ao clicar em **"Enviar para análise"**, a solução será enviada para a análise do Sescoop/RS e não poderá ser editada pela cooperativa. O botão **"Salvar"** pode ser clicado a qualquer momento para salvar um rascunho e retomar o preenchimento em outro momento.

Após essa etapa, o Agente poderá acompanhar as soluções cadastradas e seu *status* no menu "Início".

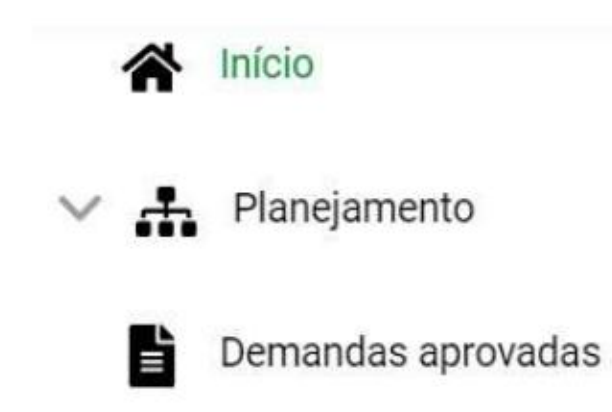

#### 4. Execução e Fechamento

A partir do momento que a solução estiver na situação "Aprovada", você poderá realizar as ações relacionadas à execução e fechamento. Acesse menu "Início" e selecione a solução desejada.

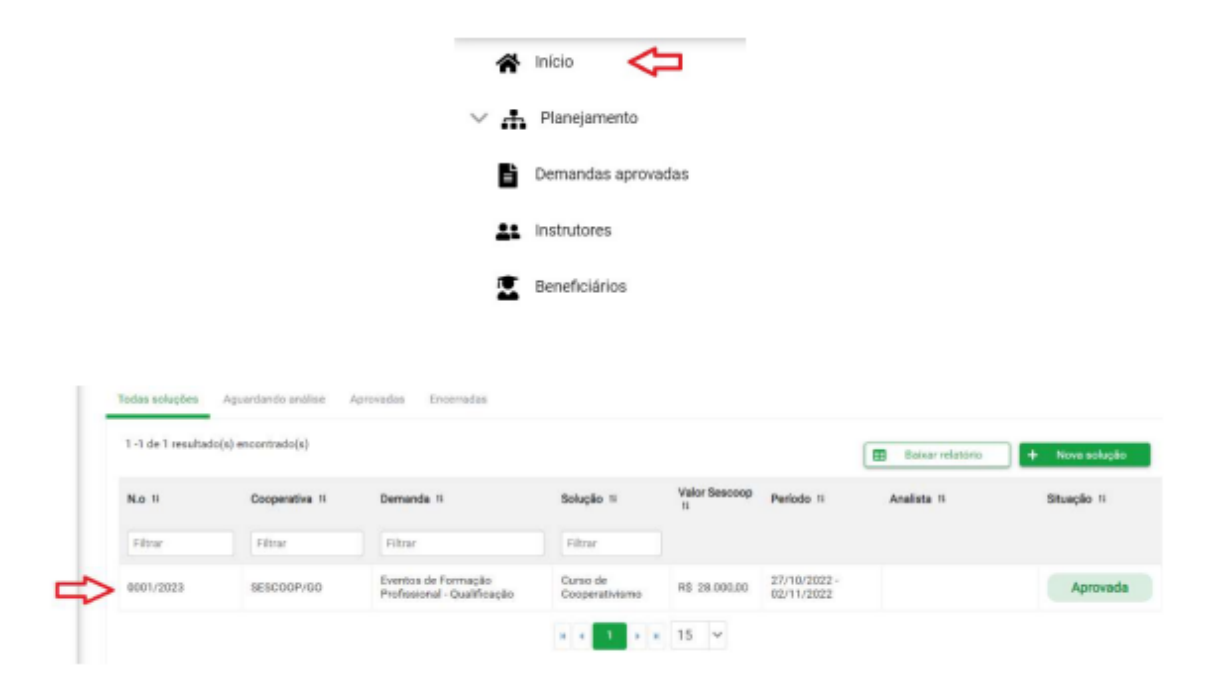

Perceba que uma nova aba ficará disponível, denominada **"Execução/Fechamento"**. Clique para acessar as funcionalidades.

0 f

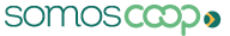

|               |           |          |            | SESCOOP/RS<br>Service Nacional de Aprendizagem do Cooperativismo<br>do Estado do Rio Grande do Sul |
|---------------|-----------|----------|------------|----------------------------------------------------------------------------------------------------|
| ⊞Dados gerais | 🕅 Módulos | 💒 Turmas | Documentos | 🖻 Execução/Fechamento                                                                              |
|               |           |          |            |                                                                                                    |

Selecione a turma desejada:

| Selecione uma turma | ~ |
|---------------------|---|
| Turma 1             |   |
| Turma 2             |   |

Em seguida todas as etapas de execução e fechamento estarão disponíveis na tela.

### 4.1. Importação de beneficiários

Na primeira vez que utilizar o sistema, você pode importar os beneficiários que farão parte dos treinamentos clicando em **"Beneficiários"** e logo após em **"Importar Beneficiário"**.

| tricia.              | Inicio > Beneficiários          |                |                                               |                 |
|----------------------|---------------------------------|----------------|-----------------------------------------------|-----------------|
| Panejamento          | Bernfulfile                     |                |                                               |                 |
| Demandas aprovadas   | Beneficiarios                   |                |                                               |                 |
| Instrutores          | Cooperative                     | -              |                                               |                 |
| Beneficiáries        |                                 |                |                                               |                 |
| Administração        | 1                               |                |                                               |                 |
| Relatórios           |                                 |                | 👌 tergentar Beneficiário 🕢 🖽 Baixar Relatório | + Caletre Benef |
| Recebimento de Email | Name 11                         | ow it          | Coopensitions                                 | Aptes           |
| Unablice             | Fittar                          | Fitter         |                                               |                 |
|                      | Adaberts Yonazisi               | 440.640.200-04 | Vacalitar                                     | 0               |
|                      | ADÃO VARIODILO DUMARÃOS MACHADO | 005-017-000-92 | Visualizar                                    | 0               |
|                      | ADULON JENJE SUVEDE MEDREROS    | 085.041 81040  | Wesselliser                                   | 0               |
|                      | ADRIANA SOLLART RELIO PADILIAA  | 975-999-400-30 | Visualizar                                    | 0               |
|                      | Adminis Oliveria Ebling         | 684.572.200-72 | Voudeur                                       | 0               |
|                      | ALAN CRISTAN RANCE OF PRASA     | 056-403-320-35 | Yeadiat                                       | 0               |
| Tenno de uso         |                                 |                |                                               |                 |

Na nova aba, você pode clicar em "Baixar modelo de arquivo CSV" para ter a planilha base para a importação. Observe os parâmetros dos formatos de cada campo, explicadas conforme figura abaixo.

| alverdo<br>Nas gotivadas |                                                                                                    |                                                                                                    |                                                                                                    |                                                                                                    |                                                                           |                                    |                                                       |
|--------------------------|----------------------------------------------------------------------------------------------------|----------------------------------------------------------------------------------------------------|----------------------------------------------------------------------------------------------------|----------------------------------------------------------------------------------------------------|---------------------------------------------------------------------------|------------------------------------|-------------------------------------------------------|
| ine spotwalati           |                                                                                                    |                                                                                                    |                                                                                                    |                                                                                                    |                                                                           |                                    |                                                       |
|                          |                                                                                                    |                                                                                                    |                                                                                                    |                                                                                                    |                                                                           | -                                  |                                                       |
|                          | Come preparer o mes arquivo                                                                                                    | 8                                                                                                    |                                                                                                    |                                                                                                    |                                                                           |                                    | <ul> <li>Balance manifolds the pergenant C</li> </ul> |
|                          | (In argum CIV (Veres Separation pre                                                                                                    | Vegetal A on-fair experiences around and                                                                                                    | e chier wywelden van Danel. De wood faar ee informagikee oon keneffisiekee env                                                                                                    | en proporta que tá                                                                                               | is periods experialized                                                   | tyte as manualments.               |                                                       |
| arix .                   | Telorial                                                                                                    |                                                                                                    |                                                                                                    |                                                                                                    |                                                                           |                                    |                                                       |
| Araşlar.                 | 1. D/e um novo sistumento no Diro                                                                                                    |                                                                                                    |                                                                                                    |                                                                                                    |                                                                           |                                    |                                                       |
| <i></i>                  | <ol> <li>Brichassi deveni segur estituti<br/>Episcina Jesuro - Salvar Cerro,</li> <li>Statut - Salvar Cerro,</li> </ol>                                                                                                    | terite exons Musics a examplement CPM, N260E, N260E<br>Annual MMC Sequences and American Provide and American                                                                                                    | JOCCAL, MATA JAANCOMING'S HERBITS, PCD RECOLARCIALIN, INSUL, CELLS,<br>In an annual a patient of them                                                                                                    | LICTILIPON, IP.                                                                                                  | DOUGE, DOOPERUTING                                                        | AURICE, MINIPESINE                 |                                                       |
| 64.                      | E. Agona moli pode unar assa mine                                                                                                    | COV para imparter e Casarto dos terrelipiónes                                                                                                    |                                                                                                    |                                                                                                    |                                                                           |                                    |                                                       |
| minito de Orie II.       | Regnic de famule do seguiro de import                                                                                                    | sele                                                                                                    |                                                                                                    |                                                                                                    |                                                                           |                                    |                                                       |
|                          |                                                                                                    |                                                                                                    |                                                                                                    |                                                                                                    |                                                                           |                                    |                                                       |
| •                        | Marine dia Collena                                                                                                    | Descripto                                                                                                    | Tips                                                                                                    | Tanache                                                                                                    | Arette Nde                                                                | Valuese vallation                  | there promoti typicos                                 |
| •                        | Marrie da Collera<br>(2117                                                                                                    | Descripte<br>(m)                                                                                                    | Tips<br>Technical material generates a Tableci, Parmada 600.000.000.<br>Do                                                                                                    | Tenuche<br>14                                                                                                    | Acette Note                                                               | Talance validas                    | tere pereraktyako                                     |
| 4 <u>.</u>               | Manu da Todera<br>(117<br>NOAE                                                                                                    | Descripte<br>(ml<br>Hame                                                                                                    | Tipo<br>Tardo con-osito are gueries a folica, Parnalo 000.000.000<br>00<br>Tarm                                                                                                    | Tamanho<br>14<br>255                                                                                             | Acato Note<br>Note<br>Note                                                | Talanse villalas                   | Same peramak trades                                   |
| 0                        | Manar da Dolares<br>(217<br>NOME<br>NOME_DODA),                                                                                                    | Deentyle<br>Off<br>tame<br>terne topial                                                                                                    | Teo<br>Tarki samo gantas a tidor; Pamala 00,000,000<br>10<br>Tarki<br>Tarki                                                                                                    | Tamanho<br>14<br>255<br>255                                                                                      | Ande Kole<br>Nos<br>Nos<br>Dan                                            | Values välidet                     | tere proratitatio                                     |
| 4.:-                     | Menne die Echeren<br>COVE<br>NOVAE<br>NOVAE_NOCIAL<br>Salfa_NALECOMENTO                                                                                                    | Dependan<br>Unif<br>Rama<br>Rama Desal<br>Eate de Nacionario                                                                                                    | Tep:<br>Technical and a particle a tributy. Particular 000 000 000.<br>De<br>Technical<br>Technical<br>Technical Colorenty yypy cont barros                                                                                                    | Tenado<br>14<br>255<br>255<br>10                                                                                 | Arele Kole<br>Mile<br>Mile<br>Mile<br>Alle                                | Talwas validas                     | time promoti (solos                                   |
| L:                       | Mannel die Colema<br>UPF<br>NONE<br>NONE<br>NONE_NOTIAL<br>Safta_Naaronaminto<br>UPHATU                                                                                                    | Description<br>Official<br>Rame Rame Result<br>Rame Result<br>Rame Rame Result<br>Rame Rame Rame Rame Rame Rame Rame Rame | Teo<br>Tackson missione gipentes a tribler, Pierreda 000 000 000<br>Teom<br>Tackson<br>False on fermelle del recepyop cer bianes<br>Teom                                                                                                    | Tenache<br>16.<br>255.<br>255.<br>10.<br>1                                                                       | Acete Note<br>Note<br>Note<br>Note<br>Note                                | Tabas vilidas                      | these proceeding bottom                               |
|                          | Menne de Dolers<br>(217<br>Scole<br>Scole, Scole),<br>Sarta, Australitation<br>(218)<br>Rep.                                                                                                    | Descriptio<br>Onf<br>Name<br>Name Instal<br>Easts of Insensemb<br>Billing<br>Presse care battering                                                                                                    | Tipe<br>Partie some neterne a professe a tildens Alemania 000.000.000<br>Dense<br>Tante<br>Galaries forwalde did level yppe card barraes<br>Tante<br>Tante<br>Tante                                                                                                    | Tenache<br>14<br>255<br>255<br>10<br>1                                                                           | Andre Kole<br>Mile<br>Mile<br>Mile<br>Mile<br>Mile                        | Valves välde                       | tere promotivados                                     |
| k.                       | Kenne de Extens     (717     ScANE     ScANE     ScANE     ScANE     ScANE     SCANE     SCANENDO     SCANENDO     SC | Descriptio<br>Onf<br>Name<br>Name Instal<br>Easts of Insectionatio<br>Billione<br>Pressure care Deficients<br>Pressure care Deficients                                                                                                    | Tipe<br>Type confinition of the set of the set | Tenashe<br>14<br>255<br>255<br>0<br>1<br>1<br>1<br>1                                                             | Andre Kolet<br>Mai<br>Mai<br>Mai<br>Mai<br>Mai<br>Mai                     | Tabase silida<br>7 1995            | Sere proved types                                     |
|                          | Kenne de Extens     (27     Scheller, 2003),     Scheller, 2003),   | Description<br>OVE<br>Name<br>Name Instal<br>Easts de transmetto<br>Bathere<br>Persona core Dedication<br>Providentidate<br>Broutination                                                                                                    | Tipe:<br>Definition control and an an an and an an an an an an an an an an an an an                                                                                                    | Tenache<br>54<br>255<br>255<br>70<br>1<br>1<br>1<br>1<br>20<br>254                                               | Andre Koler<br>Mar<br>Mar<br>Mar<br>Mar<br>Mar<br>Mar                     | Tabas aktis                        | Q<br>Q                                                |
| •.                       | Kenne de Externe     (787     6/04E     6/04E     6/04E     6/04E     7/024     7/2     7/2     7/2     7/2     7/2     7/2     7/2     7/2     7/2     7/2     7/2     7/2     7/2     7/2     7/2     7/2     7/2     7/2     7/2     7/2     7/2     7/2     7/2     7/2     7/2     7/2     7/2     7/2     7/2     7/2     7/2     7/2     7/2     7/2     7/2     7/2     7/2     7/2     7/2     7/2     7/2     7/2     7/2     7/2     7/2     7/2     7/2     7/2     7/2     7/2     7/2     7/2     7/2     7/2     7/2     7/2     7/2     7/2     7/2     7/2     7/2     7/2     7/2     7/2     7/2     7/2     7/2     7/2     7/2     7/2     7/2     7/2     7/2     7/2     7/2     7/2     7/2     7/2     7/2     7/2     7/2     7/2     7/2     7/2     7/2     7/2     7/2     7/2     7/2     7/2     7/2     7/2     7/2     7/2     7/2     7/2     7/2     7/2     7/2     7/2     7/2     7/2     7/2     7/2     7/2     7/2     7/2     7/2     7/2     7/2     7/2     7/2     7/2     7/2     7/2     7/2     7/2     7/2     7/2     7/2     7/2     7/2     7/2     7/2     7/2     7/2     7/2     7/2     7/2     7/2     7/2     7/2     7/2     7/2     7/2     7/2     7/2     7/2     7/2     7/2     7/2     7/2     7/2     7/2     7/2     7/2     7/2     7/2     7/2     7/2     7/2     7/2     7/2     7/2     7/2     7/2     7/2     7/2     7/2     7/2     7/2     7/2     7/2     7/2     7/2     7/2     7/2     7/2     7/2     7/2     7/2     7/2     7/2     7/2     7/2     7/2     7/2     7/2     7/2     7/2     7/2     7/2     7/2     7/2     7/2     7/2     7/2     7/2     7/2     7/2     7/2     7/2     7/2     7/2     7/2     7/2     7/2     7/2     7/2     7/2     7/2     7/2     7/2     7/2     7/2     7/2     7/2     7/2     7/2     7/2     7/2     7/2     7/2     7/2     7/2     7/2     7/2     7/2     7/2     7/2     7/2     7/2     7/2     7/2     7/2     7/2     7/2     7/2     7/2     7/2     7/2     7/2     7/2     7/2     7/2     7/2     7/2     7/2     7/2     7/2     7/2     7/2     7/2     7/2     7/2     7 | Description<br>OVE<br>Name<br>Remon Decal<br>Date de Pascemento<br>Distante<br>Presser ante Date destas<br>Presser ante Date destas<br>Descriptions<br>Descriptions<br>Descriptions                                                                                                    | Ten:<br>Sector concorrections a clumeries a traders of seconds 000 000 000<br>Tento<br>Tento<br>Tento<br>Tento<br>Tento<br>Tento<br>Tento<br>Tento<br>Tento<br>Tento<br>Tento<br>Tento                                                                                                    | Tenachy<br>54<br>255<br>255<br>70<br>1<br>1<br>1<br>1<br>1<br>255<br>255<br>255<br>255<br>255<br>255<br>255<br>2 | Apple Kole<br>Mar<br>Mar<br>Mar<br>Mar<br>Mar<br>Mar<br>Mar<br>Mar<br>Mar | Telescontrologi<br>Transis<br>Sura | Q<br>Q                                                |

OOP/RS

Alguns campos estão parametrizados com alguns valores, que podem ser visualizados clicando na lupa conforme figura abaixo:

| Regras de formate de arquino de importaçã | 12                   |                                                                |          |             |                 |                     |
|-------------------------------------------|----------------------|----------------------------------------------------------------|----------|-------------|-----------------|---------------------|
| Nome da Columa                            | Descrição            | Tigo                                                           | Tarsanho | Acetta Hulo | Valores vilidos | tera parametrizados |
| CHE .                                     | CHF                  | Texto com máscara (portos e hifer), Pormaio 005.000.000-<br>08 | ù.       | eche:       |                 |                     |
| NUME                                      | None                 | Testo                                                          | 255      | tale:       |                 |                     |
| NOME, SOCIAL                              | Morrie Bochil        | Tanto                                                          | 290      | 581         |                 |                     |
| DATA_NADCMENTO                            | Data de fuectoriento | Data no famato ddimmilyyyy com barras                          | 18       | Nile        |                 | -                   |
| 084895                                    | bénero.              | Texts                                                          | 4        | Achin       | PININ           |                     |

Alguns campos aceitam que fique em branco (campo NULO). Porém, naqueles em que não é aceito, o preenchimento é obrigatório.

As regras gerais são:

No campo **"NOME"**, lembre-se de colocar o nome completo, sem abreviaturas, com a grafia correta incluindo acento ou cedilha, se houver, pois é como aparecerá no certificado de participação do evento.

No campo "GÊNERO" a lupa que aparece na direita irá explicar o detalhamento dos valores válidos, ou seja:

F = Feminino

M = Masculino

N = Não Informar

0 f

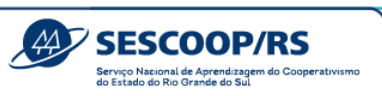

| PCD          | Pessoa com Deficiência | Texto                   | 1   | Não | S/N                                               |  |
|--------------|------------------------|-------------------------|-----|-----|---------------------------------------------------|--|
| ESCOLARIDADE | Escolaridade           | Tedo                    | 50  | Não |                                                   |  |
| EMAL         | Errol                  | Texto                   | 255 | Não |                                                   |  |
| CELULAR      | Celular                | Número - DDD e telefone | 11  | Não | 9 digitos: 11944445588                            |  |
| TELEFONE     | Telefone               | Número - DDD e telefone | 11  | Sim | 8 digitos: 4122223333 / 9 digitos:<br>11944445555 |  |
| UF           | u!                     | Texto                   | 2   | Não | Sigla da UF                                       |  |

No campo "ESCOLARIDADE" a lupa à direita irá mostrar a descrição correta, ou seja:

Ensino Fundamental Completo Ensino Fundamental Incompleto Ensino Médio Completo Ensino Médio Incompleto Ensino Superior Completo

Ensino Superior Incompleto

Pós-graduação

Sem Escolaridade

**Observação:** Lembre de escrever na planilha exatamente como consta na descrição, para que seja validado corretamente.

No campo **"EMAIL"** coloque o e-mail do participante, pois o sistema irá enviar a avaliação e certificado (se for o caso) para o endereço cadastrado.

| CIDADE               | Cidade               | Texto                                                             | 50 | Não | Nome da Cidade | Q |   |
|----------------------|----------------------|-------------------------------------------------------------------|----|-----|----------------|---|---|
| COOPERATIVA          | CNPJ da Cooperativa  | Testo com máscara (pontos + hifes). Formato<br>00.000.000,0000-00 | 18 | Não |                |   |   |
| PUBLICO_BENEFICIARIO | Público Beneficiário | Texto sem pontos ou hifen                                         | 24 | Não |                | Q | - |

No campo **"CIDADE"** a lupa que aparece na direita irá abrir o campo de filtro do **"ESTADO"** e do **"MUNICÍPIO"** para que possa localizar os municípios corretamente. Caso o município não apareça, favor informar-nos o nome e o CEP da localidade para verificarmos junto ao cadastro.

No campo **"PUBLICO\_BENEFICIARIO"** a lupa à direita irá mostrar a descrição correta, ou seja:

Comunidade Cooperado Dirigente Empregado da Cooperativa Empregado da OCB

0 f

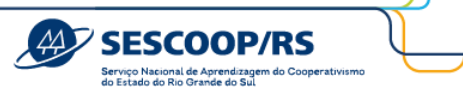

Empregado do Sescoop

Familiar

Após criada a planilha em Excel, salve o arquivo para que possa incluir no Sistema, clicando no canto superior esquerdo em **"+ SELECIONE ARQUIVO"**. O sistema irá abrir uma caixa com o questionamento: "deseja sobrescrever os dados dos beneficiários já cadastrados?". Clique em "Sim" para prosseguir.

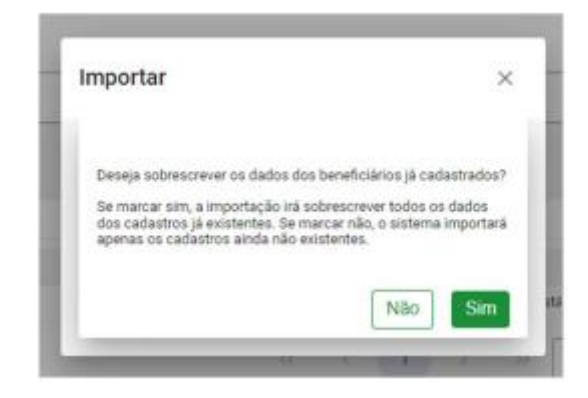

Após, aparecerá embaixo o nome do arquivo, a data e a situação. Para verificar se todos os nomes foram importados, clique no sinal de ">" a esquerda.

| Importar Beneficiários            |         |             |            |    |
|-----------------------------------|---------|-------------|------------|----|
| + SELECIONE ARQUIVO               |         |             |            |    |
| beneficiarios dabriel.cov 313 8 🗙 |         |             |            |    |
|                                   |         |             |            |    |
|                                   | Angaleo | Owta        | Situação   | æ, |
| beneficiarios Gabriel osv         |         | 13/12/29/28 | PROCESSADO |    |

No campo "Situação" irá aparecer a validação ou uma mensagem do erro.

| + SELECIONE AN | kivo                      |         |                       |
|----------------|---------------------------|---------|-----------------------|
| beneficiarios  | Gađaniel cov 313 B 🗙      |         |                       |
|                |                           |         |                       |
|                |                           | Anguino | Dela Situação         |
| ~              | beneficiarios Gabriel cox |         | 18/12/2023 PROCESSADO |
| CPF            | CNPJ                      | Situqão |                       |
|                |                           |         |                       |

somoscopo

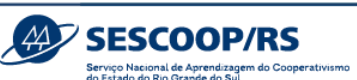

Caso o beneficiário já estiver cadastrado por outra cooperativa, os dados não poderão ser sobescritos. Neste caso, somente serão acrescentados os dados da cooperativa que está realizando a nova importação, de forma que ele estará vinculado a duas cooperativas.

### 4.2. Inscrição de participantes

Após ter os beneficiários da cooperativa cadastrados no Sistema, o primeiro passo é inscrever os participantes, acessando o item **"Inscrição".** 

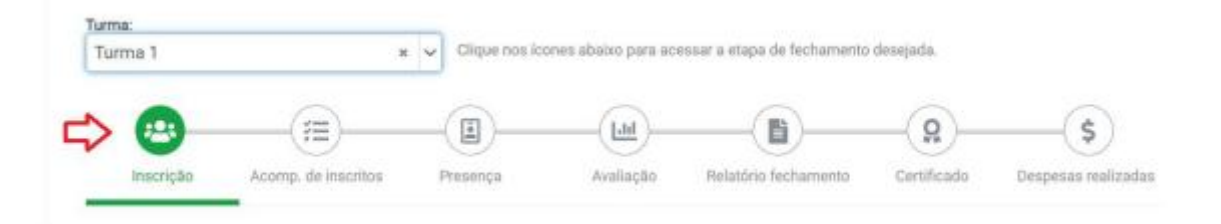

O sistema permite duas formas de inscrição:

4.2.1 Busque o beneficiário que deseja inscrever, selecione e clique no botão **"Inscrever**Beneficiário".

|   |                         |                             | - <b>5</b> Ir               | mportar inscri | ição 🧹 Inscrever beneficiário externo      | Inscrever beneficiário |
|---|-------------------------|-----------------------------|-----------------------------|----------------|--------------------------------------------|------------------------|
| _ |                         |                             |                             |                |                                            | 1                      |
| 0 | Selecione beneficiários | para realizar a inscrição.  |                             |                |                                            |                        |
|   | CPF ↑↓                  | Nome ↑↓                     | Cooperativa ↑↓              |                | Nivel de escolaridade $\uparrow\downarrow$ | Ação                   |
|   | Filtrar                 | Filtrar                     |                             |                | Filtrar                                    |                        |
|   | 102.082.198-11          | Adolfo Plínio Pereira       | 10510590000156 - SESCOOP/RS | ~              | Pós-graduação                              | Inscrever beneficiário |
|   | 790.292.305-25          | Adriana Aparecida Barbosa   | 10510590000156 - SESCOOP/RS | ~              | Ensino Superior Completo                   | Inscrever beneficiário |
|   | 245.701.929-04          | AGOSTINHO JOSE DAMAZIO      | 10510590000156 - SESCOOP/RS | ~              | Sem Escolaridade                           | Inscrever beneficiário |
|   | 379.305.400-49          | Airton Cardoso Dória        | 10510590000156 - SESCOOP/RS | ~              | Pós-graduação                              | Inscrever beneficiário |
|   | 910.216.500-72          | ALESSANDRA COSTENARO MACIEL | 10510590000156 - SESCOOP/RS | ~              | Pós-graduação                              | Inscrever beneficiário |

4.2.2 Através da importação de inscritos.

0 **f** 

sescooprs.coop.br

somos copo

|   |                         |                              |                               | SESCOOP/RS<br>Serviço Nacional de Aprendizagem do Cooper<br>do Estado do Rio Grande do Sul | rativismo                |
|---|-------------------------|------------------------------|-------------------------------|--------------------------------------------------------------------------------------------|--------------------------|
| _ |                         |                              | - Importar insc               | crição 🔍 🗸 Inscrever beneficiário externo                                                  | ✓ Inscrever beneficiário |
| 6 | Selecione beneficiários | s para realizar a inscrição. | Cooperative 1                 | Nível de ceseleridade 🏌                                                                    | 1.5                      |
|   | Filtrar                 | Filtrar                      |                               | Filtrar                                                                                    | Açao                     |
|   | 102.082.198-11          | Adolfo Plínio Pereira        | 10510590000156 - SESCOOP/RS   | Pós-graduação                                                                              | Inscrever beneficiário   |
|   | 790.292.305-25          | Adriana Aparecida Barbosa    | 10510590000156 - SESCOOP/RS V | Ensino Superior Completo                                                                   | Inscrever beneficiário   |
|   | 245.701.929-04          | AGOSTINHO JOSE DAMAZIO       | 10510590000156 - SESCOOP/RS   | Sem Escolaridade                                                                           | Inscrever beneficiário   |
|   | 379.305.400-49          | Airton Cardoso Dória         | 10510590000156 - SESCOOP/RS V | Pós-graduação                                                                              | Inscrever beneficiário   |
|   | 910.216.500-72          | ALESSANDRA COSTENARO MACIEL  | 10510590000156 - SESCOOP/RS V | Pós-graduação                                                                              | Inscrever beneficiário   |

Ao clicar nessa opção, o GDH irá abrir uma tela com orientações para realizar a importação, bem como o modelo de arquivo a ser utilizado.

| nportação de Inscritos                                                                                                    |                                                                                                    |                                                                                                |             |             |  |  |  |  |  |  |
|----------------------------------------------------------------------------------------------------|----------------------------------------------------------------------------------------------------|------------------------------------------------------------------------------------------------|-------------|-------------|--|--|--|--|--|--|
| + Selecionar arquivo                                                                                                    |                                                                                                    |                                                                                                |             |             |  |  |  |  |  |  |
| Como preparar o meu arquivo?                                                                                                    | Como preparar o meu arquivo?                                                                                       |                                                                                                |             |             |  |  |  |  |  |  |
| Um arquivo CSV (Valores Separados por Vírgula) é um tipo espe                                                                                                    | cial de arquivo que você pode criar ou editar no Excel. Se você t                                                  | iver as informações dos beneficiários em um programa que não permite exportá-las, digite-as ma | anualmente. |             |  |  |  |  |  |  |
| Tutorial:                                                                                                    |                                                                                                    |                                                                                                |             |             |  |  |  |  |  |  |
| 1. Crie um novo documento no Excel.     2. As colunas devem seguir exatamente ses titulos e ess     3. Escolha Arquino - Salvar Como.     4. Une a calxa auspensa para selectora.     5. Agora vece pode usar ese novo GSV para importar as in     Regras de formato do arquivo de importação | a ordem: CPF, CNPJ.<br>virgulas) (* css), dé um nome ao arquivo e selecione Salvar.<br>scrições dos beneficiários. |                                                                                                |             |             |  |  |  |  |  |  |
| Nome da Coluna                                                                                                    | Descrição                                                                                                    | Tipo                                                                                           | Tamanho     | Aceita Nulo |  |  |  |  |  |  |
| CPF                                                                                                    | CPF                                                                                                    | Texto com máscara (pontos e hífen). Formato 000.000.000-00                                     | 14          | Não         |  |  |  |  |  |  |
| CNPJ                                                                                                    | CNPJ da Cooperativa                                                                                                | Texto com máscara (pontos e hífen). Formato 00.000.000/0000-00                                 | 18          | Não         |  |  |  |  |  |  |

Só é possível realizar a inscrição de beneficiários já cadastrados no sistema.

**Observação:** Nos casos de eventos com mais de 80 participantes, em que tenha sido dispensada a inscrição/lista de presenças, é necessário que ao menos 1 pessoas seja inscrita, preferencialmente o agente da cooperativa. A totalidade do público, declarado sob forma dos Anexos III ou IV, deverá ser informada no Relatório de Fechamento.

#### 4.3. Acompanhamento de inscritos

A lista de beneficiários inscritos estará disponível no item **"Acompanhamento de Inscritos"**. Nessa tela você poderá cancelar inscrições e acompanhar o *status* do beneficiário à medida em que forem lançadas as presenças.

|                                    |                                                                          |                                                                            |                                        |                | 44                      | SESCU<br>Serviço Nacional de<br>do Estado do Rio Gra | Aprendizagem do Cooperativismo<br>Inde do Sul  | Æ  |
|------------------------------------|--------------------------------------------------------------------------|----------------------------------------------------------------------------|----------------------------------------|----------------|-------------------------|------------------------------------------------------|------------------------------------------------|----|
| irma:                              |                                                                          |                                                                            |                                        |                |                         |                                                      |                                                |    |
| furma 1                            |                                                                          | 🗴 🗸 Clique nos                                                             | s ícones abaixo para a                 | cessar a eta   | ipa de fechamen         | to desejada.                                         |                                                |    |
| (201)                              | <b>A</b>                                                                 |                                                                            | (Lad)                                  |                | (B)                     |                                                      | \$                                             |    |
| Inscrição                          | Acomp. de inscritos                                                      | Presença                                                                   | Avaliação                              | Relató         | irio fechamento         | Certificado                                          | Despesas realizada                             | 88 |
|                                    |                                                                          |                                                                            |                                        |                |                         |                                                      |                                                |    |
|                                    |                                                                          |                                                                            |                                        |                |                         |                                                      |                                                |    |
| Aódulo: Todos                      |                                                                          |                                                                            | ×                                      |                |                         |                                                      | л                                              |    |
| Addulo: Todos                      |                                                                          |                                                                            | R                                      | elatório de fi | requência               | Cancelar par                                         | 🗘<br>ticipação na turma                        |    |
| Módula: Todos<br>CPF 11            | Nome 11                                                                  | Cooperativa 11                                                             | Nivel de<br>escolaridade 11            | PCD<br>11      | CH<br>frequentada<br>11 | Cancelar par<br>frequentado                          | ticipação na turma                             |    |
| Addule: Todos<br>CPF 11<br>Filtrar | Nome 11<br>Filtrar                                                       | Cooperativa 11<br>Filtrar                                                  | Nivel de<br>escolaridade 11<br>Filtrar | PCD<br>18      | CH<br>frequentada<br>13 | Cancelor par<br>%<br>frequentado<br>11               | Situação ra                                    |    |
| Addula: Todos<br>CPF ti<br>Filtrar | Nome 11<br>Filtrar<br>Fabiano Silva<br>Sales                             | Cooperativa 11<br>Filtrar<br>SICOOB<br>CREDICER                            | Nivel de<br>escolaridade 11<br>Filtrar | PCD<br>11      | CH<br>frequentada<br>11 | Cancelar par<br>%<br>frequentado<br>11               | Situação na turma<br>Situação n<br>Filtrar * ~ | \$ |
| Addula: Todos<br>CPF 11<br>Filtrar | Nome 11<br>Filtrar<br>Fabiano Silva<br>Sales<br>Rensta<br>Ferreira Silva | Cooperativa 11<br>Filtrar<br>SICOOB<br>CREDICER<br>SICOOB GOIÁS<br>CENTRAL | Nivel de<br>escolaridade 11<br>Filtrar | PCD<br>15      | CH<br>frequentada<br>11 | Cancelar par<br>Sequentado                           | Contraction of turma                           | ¢  |

Lembrando que os desligados da cooperativa deverão ser desativados no sistema.

### 4.4. Lista de presença

Para gerar a **Lista de Presença** vá na aba **"Acomp. De Inscritos"**, selecione o módulo, depois marque todos os participantes e em seguida clique na **"Lista de Presença"**.

|      | Terma         |                |                                                                                                    |                                                                                                    |                                        |                        |                                         |
|------|---------------|----------------|----------------------------------------------------------------------------------------------------|----------------------------------------------------------------------------------------------------|----------------------------------------|------------------------|-----------------------------------------|
|      | NAME OF COLOR | Surrea Onco    | × ×                                                                                                    |                                                                                                    |                                        |                        |                                         |
| elan | 9             | e (            |                                                                                                    | Place tes hand dates para antere e da                                                                                                    | par dia factorenarda: diseguada<br>Bio | (P)                    |                                         |
|      | Carga horaria |                | Previator: 32                                                                                                    | bes.0                                                                                                    | w 28                                   | Assiduidades por tarma |                                         |
|      | Middle =      | ia:            | ×v                                                                                                    | Cargo bonària da matilala: 14000                                                                                                    | Inter firs an excision 28              |                        |                                         |
|      |               |                |                                                                                                    |                                                                                                    | III Linta de presenta                  | a falante de fragalece | Canadar peringagilo do widelo           |
|      |               | 0ee 11         | Notes 11                                                                                                    | Geoperative 11                                                                                                    | Morel the associal Million 11          | to orientate er        | requestants Biatus no solution<br>T2 T2 |
|      | -             | 104            | 10ar                                                                                                    | rite                                                                                                    | htter                                  |                        | 104                                     |
|      |               | MIR 454 195-15 | Rure importação                                                                                                    | SICHER SERVICE PS/CS                                                                                                    | Brans Superar Complete                 |                        | Traines.                                |
|      |               | 107.016.528-48 | AUNO IMPORTAÇÃO                                                                                                    | COME.                                                                                                    | Negulação                              |                        | and and a second                        |
|      | 8             | 114.012.351-01 | wites enclosed                                                                                                    | HONED MONORINE NUMO                                                                                                    | Diates Millio Conglete                 | E                      | Fishin .                                |
|      |               | 190.011.000.13 | aturo pilli                                                                                                    | CDETNAVPS                                                                                                    | Progratação                            | 1.                     | Tanta                                   |
|      |               | 101.000 100-04 | ALAN TABATS YARVATION -<br>IN FC 2003                                                                                                    | SIGNED FICKNERA PS                                                                                                    | Distric Fundamental<br>Disrigilario    | F                      | 2VANDE                                  |
|      |               | 875.555.149-55 | ALINO CADADINO MANUAL                                                                                                    | UCRED FICHERA PE                                                                                                    | Enane MAdia Complete                   | 1                      | DARS                                    |
|      |               | ETX.168.815-00 | Alive Defecteds Minute                                                                                                    | CDADA                                                                                                    | Ensen Media Complete                   | A                      | Transm.                                 |
|      |               | 80A.727.586.27 | 40m3                                                                                                    | aceto overtexes                                                                                                    | Pingadaqio                             |                        | · Passes                                |
|      |               |                | and and a second second s | and the second second se | at many                                |                        |                                         |

sescooprs.coop.br

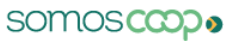

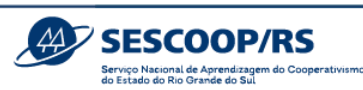

Na nova aba, escolha o período (a lista de presença deve ser emitida preferencialmente por período), e escolha a ordem, por "Nome Beneficiário" ou "Cooperativa".

| Previstos: 30                     |                   | Inscritos: 26 |
|-----------------------------------|-------------------|---------------|
| Lista de Presenç                  | ça                | × ***         |
| Periodo:                          |                   | Li            |
| 06/02/2024 - 08:00 às 0<br>Ordem: | 6/02/2024 - 12:00 | × ~ida        |
| Selecione uma opção               |                   | ~             |
| A .                               |                   | Q             |
| ALUI Nome Beneficiário            |                   |               |
| ALUI Cooperativa                  |                   | Compl         |
| aluno gdh                         | COOTRAVIPA        | Pós-graduação |

Você também escolherá se irá "Gerar em Branco" ou "Gerar Lista Geral".

| Lista de Presença                        | ×                       |
|------------------------------------------|-------------------------|
| Período:                                 |                         |
| 06/02/2024 - 08:00 às 06/02/2024 - 12:00 | ×                       |
| Ordem:                                   |                         |
| Nome Baneficiário                        | × ~                     |
| Gerar em branco                          |                         |
| Gerar lista geral                        |                         |
|                                          | Gerar lista de presença |
|                                          | Pos graduacia           |

Se a opção selecionada for "Gerar em branco", você deverá informar também a Quantidade de linhas desejada.

Após, clique em "Gerar lista de presença".

**Observação**: Nos casos de eventos com mais de 80 participantes, em que tenha sido dispensada a inscrição/lista de presenças, será necessária a apresentação de declaração de público beneficiário, conforme Anexos III e IV.

#### 4.5. Lançar Presenças

0 **f** 

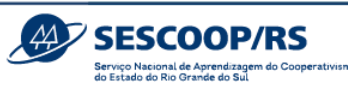

Para lançar as presenças dos participantes, acesse o item "Presença" e selecione o módulo desejado.

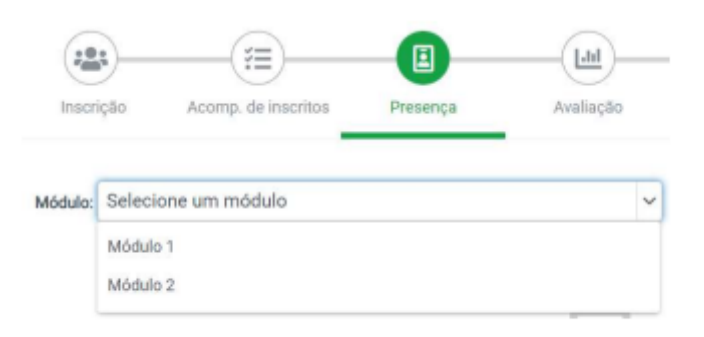

Clique em "Lançar presença" para ter acesso à listagem dos inscritos.

Um ícone de exclamação ficará na tela sempre que tiverem beneficiários sem registro de presença no período.

| Módulo: Mód | ulo 1             |             |                     | * ~                                               |              |                    |     |
|-------------|-------------------|-------------|---------------------|---------------------------------------------------|--------------|--------------------|-----|
| Data 11     | Hora início<br>11 | Hora fim 11 | Carga<br>horária 11 | Local 11                                          | Instrutor 11 | Ações              |     |
| 27/10/2022  | 00:00             | 12:00       | 4h                  | Brasília/Sede do Sistema<br>OCB<br>Sala Auditório |              | Lançar<br>presença | • • |
| 27/10/2022  | 13:00             | 17:00       | 4h                  | Brasilia/Sede do Sistema<br>OCB<br>Sala Auditório |              | Lançar<br>presença | •   |
|             |                   |             | 1                   | - 2 de 2 resultado(s) encontrad                   | lo(s)        |                    |     |

Desmarque os participantes que não estiveram presentes e clique em **"Lançar presença** no período".

|            |         | 4                     | Lançar presença no período |
|------------|---------|-----------------------|----------------------------|
| COOP.      | CPF     | Nome                  | Beneficiário presente      |
| Filtrar    | Filtrar | Filtrar               |                            |
| SESCOOP/GO |         | Fabiano Silva Sales   | 0 🗢                        |
| SESCOOP/GO |         | Renata Ferreira Silva |                            |
| SESCOOP/GO |         | Rudimar Pereira Silva |                            |

Na medida em que as presenças forem lançadas, o sinal de atenção irá desaparecer.

|                                                                                                    |                 |                                    |                                     |                                                                                                    |                                                                                                    | Serviço Nacional de A<br>do Estado do Rio Gran                                                                      | Aprendizagem do Cooperativismo<br>nde do Sul                                                                                                    |
|----------------------------------------------------------------------------------------------------|-----------------|------------------------------------|-------------------------------------|----------------------------------------------------------------------------------------------------|----------------------------------------------------------------------------------------------------|----------------------------------------------------------------------------------------------------|----------------------------------------------------------------------------------------------------|
| IDados, perats                                                                                                    | €Mitoles & To   | rtan Bitantação                    | Techaniceis                         |                                                                                                    |                                                                                                    |                                                                                                    |                                                                                                    |
| 06/02/2824 - Tamia (                                                                                                    | inea            |                                    | × ~                                 |                                                                                                    |                                                                                                    |                                                                                                    |                                                                                                    |
| (and the second second | Act             | - (E)                              | Chip<br>Chip<br>Presentar           | e ma koren alaan pan omer o dapa de herban<br>                                                                                                    | nere deseption<br>B<br>Relations for hor wetter                                                                                                    | 8<br>Certificate                                                                                                    | S. Despese rulizidas                                                                                                    |
| Nidulai<br>urieto ()                                                                                                    | K ~             |                                    |                                     |                                                                                                    |                                                                                                    |                                                                                                    | 🕞 Annue Lista de Presenge                                                                                                    |
| Data 11                                                                                                    | How Makes 11    | Horative, Til                      | Carea borista T1                    | Local Ti                                                                                                    | instant.                                                                                                    | e 11                                                                                                    | Arrive                                                                                                    |
| Data 11<br>6/00/2024                                                                                                    | Hona Indealo 11 | Hara See 11                        | Carga horiata 11                    | Lanzal 11<br>CCOL - Cruz Alta - RS-902, 148 - Ordenana do Sul,<br>Deuz Alta - RS, 90005-970<br>Sala Auditorio de Deretos                                                                                                    | NAME OF CONTRACTS                                                                                                    | # 11<br>DEWOS BURO 10000.00                                                                                         | Aphres<br>Of Languar presented                                                                                                    |
| Data 11<br>H4/00/2004                                                                                                    | Hora Indek 11   | Honday 11<br>1200<br>1718          | Canga Sociation 11                  | Lanat 11,<br>CCQ4,-Cruz ANa - R5-242, 149Ordense do Sol,<br>Oraz Ana, - R5, 59205-470<br>Data Auditoro de Ventos<br>CCQ5, - Oraz ANa - R5, 5420, 149Ordenses do Sol,<br>Cruz Ana - R6, 14905-570<br>Sola Auditoro de Ventos                                                                                                    | NATINA<br>- ELLEN KARINE ROCO PIPTER DE NO<br>- ELLEN KARINE ROCO PIPTER DE NO                                                                                                    | <ul> <li>T1</li> <li>DEMOS BURD 10000.00</li> <li>DEMOS BURD 10000.00</li> </ul>                                    | B, realist benefiti<br>B, realist benefiti<br>B, realist                                                                                                    |
| Ewis 11<br>8/02/2024<br>8/02/2024<br>7/02/2024                                                                                                    | +604 Iddo 11    | Handles 11<br>1200<br>1788<br>1289 | Canga bacikto 11.<br>An<br>An<br>An | Lanat         1,1           COL Data Aller: RO-302, 1441 - Ohleranne do Bul,<br>Data Alla-Allo 2005/ROI<br>Balla Auditivo de Eventos         1000           COBL: - Onizi Alla - HE-342, 1491 - Ohleranne do Bul,<br>Data Alla-NEO BUDO-HOI<br>Balla Auditivo de Eventos         1000           COBL: - Onizi Alla - HE-342, 1491 - Ohleranne do Bul,<br>Child Alla - HE-540, 1491 - Ohleranne do Bul,<br>Child Alla - HE-540, 1491 - Ohleranne do Bul,<br>Stata - JUESIDIO BUDO-STO | INVESTIGATION CONTRACTOR IN<br>- ELLEN CONTRACTOR INFERENCE IN<br>- ELLEN CONTRACTOR POPULATION OF IN<br>- ELLEN CONTRACTOR INFERENCE IN<br>- ELLEN CONTRACTOR INFERENCE IN<br>- ELLEN CONTRACTOR INFERENCE IN<br>- ELLEN CONTRACTOR INFERENCE IN<br>- ELLEN CONTRACTOR INFERENCE IN<br>- ELLEN CONTRACTOR INFERENCE IN<br>- ELLEN CONTRACTOR INFERENCE IN<br>- ELLEN CONTRACTOR INFERENCE IN<br>- ELLEN CONTRACTOR INFERENCE IN<br>- ELLEN CONTRACTOR INFERENCE IN<br>- ELLEN CONTRACTOR INFERENCE IN<br>- ELLEN CONTRACTOR INFERENCE IN<br>- ELLEN CONTRACTOR INFERENCE IN<br>- ELLEN CONTRACTOR INFERENCE IN<br>- ELLEN CONTRACTOR IN<br>- ELLEN CONTRACTOR - ELLEN CONTRACTOR IN<br>- ELLEN CONTRACTO | <ul> <li>T1</li> <li>DEVICE BUILD 18000.00</li> <li>DEVICE BUILD 18000.00</li> <li>DEVICE BUILD 18000.00</li> </ul> | Agive<br>(g) Langur presents<br>(g) Langur presents<br>(g |

SESCOOP/RS

### 4.6. Avaliação

Para realizar próxima etapa, acesse o item "Avaliação" e selecione o módulo desejado.

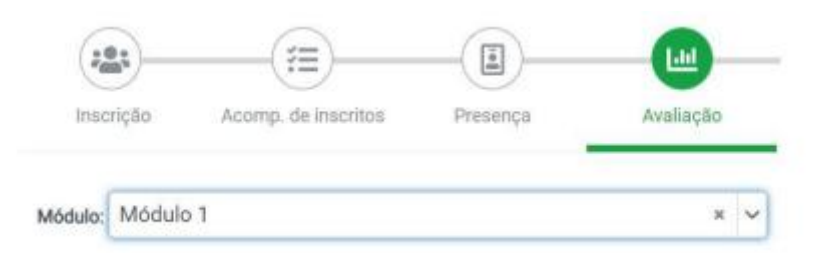

Selecione o modelo de avaliação. As avaliações serão respondidas por meio do formulário eletrônico do *Survey Monkey*.

Para enviar o *link*, selecione os beneficiários desejados e clique em **"Enviar por e-mail"**. Dessa forma, o *link* para responder a avaliação será enviado para o e-mail de cadastro do beneficiário.

sescooprs.coop.br

|                               |                                            |                        | SESCOOP/RS<br>erviço Nacional de Aprendizagem do Coopera<br>Estado do Rio Grande do Sul |
|-------------------------------|--------------------------------------------|------------------------|-----------------------------------------------------------------------------------------|
| Enviar avallações E Relatório |                                            |                        | Ŷ                                                                                       |
| Selecionar Beneficiário 11    | Cooperativa 14                             | E-mail 14              | Status do beneficiário                                                                  |
| Filtrar                       | Filtrar                                    | Filtrar                | Filtrar                                                                                 |
| Rudimar Pereira Silva         | SESCOOP/GO<br>07.012.268/0001-92           | rudimar@teste.com      | EFETIVO                                                                                 |
| Renata Ferreira Silva         | SICOOB GOIÁS CENTRAL<br>33.416.108/0001-19 | reantateste@teste.com  | EFETIVO                                                                                 |
| Fabiano Silva Sales           | SICOOB CREDICER<br>09.576.849/0001-82      | fabianoteste@teste.com | DESISTENTE                                                                              |

Também é possível copiar o *link* do formulário da avaliação caso deseje enviar aos participantes por outro canal de comunicação (WhatsApp, etc...).

| 86/82/3028 - Turma Única                                                                                                    | × ~                                                                                         |                             |                                                            |                   |
|----------------------------------------------------------------------------------------------------|---------------------------------------------------------------------------------------------|-----------------------------|------------------------------------------------------------|-------------------|
|                                                                                                    | Clique nos loones abaixo para acessar a etapa de fechu                                      | amento desejada.            |                                                            |                   |
| (2.4) (3.4)                                                                                                    |                                                                                             | (B)                         | 3                                                          | 69                |
| Instriction Accorne. de inscrit                                                                                                    | na Presenca Analactio                                                                       | Relativia fechamento        | 49<br>Certificado                                          | Despesas realized |
|                                                                                                    |                                                                                             |                             |                                                            |                   |
| Abbdo.                                                                                                    |                                                                                             |                             |                                                            |                   |
| unica                                                                                                    | × ~                                                                                         |                             |                                                            |                   |
| <b>Waliações</b><br>Is Analação de Masção - 1. Instructor d <sup>a</sup>                                                                                            | Resultado                                                                                   |                             |                                                            | D Salvered        |
| Availações<br>5. Antação de Teação - 1 Instruer de<br>Nota média do instrutor                                                                                       | Resultado                                                                                   |                             |                                                            | 🛱 Salverna        |
| Availações<br>E. Anahação de Reação - 1 Instrutor<br>Nota média do instrutor<br>ELLEN KARNE ROCO PREFER DE MEDEROS BUSO                                             | Resultado                                                                                   | ção de Reação - 1 Instrutor |                                                            | E Salvarrel       |
| Availações<br>III. Anishação de Reação - 7 Instructor<br>Nota média do instrutor<br>ELLEH KARINE ROCO PIFFER DE MEDERIOS BUSO                                       | Resultado - Availa Nº da solução: 8102/2024                                                 | ção de Reação - 1 Instrutor | iorne da solução: teste Gabriel                            | Saharah           |
| Availações<br>E. Availação de Teação - 1 Instrutor<br>ELLEN KARNE ROCO PRIFER DE INEDERIOS BUSO<br>C Aveser Availação Externa                                       | Resultado                                                                                   | ção de Reação - 1 Instrutor | iorne da soliução: teste Gabriel<br>Horne do midulo: unico | B Salvarrad       |
| Availações<br>E. Availação de Teação - 1 Instrutor<br>ELLEN KARNE ROCO PRIFER DE MEDEROS BUSO<br>ELLEN KARNE ROCO PRIFER DE MEDEROS BUSO<br>Memor Availação Externe | Resultado                                                                                   | ção de Reação - 1 Instrutor | iorne da solução: teste Gabriel<br>Horne do módulo: unico  | 🛱 Sahar nak       |
| Availações<br>Is Anshação de Reação - 3 mair er do<br>Nota média do instrutor<br>ELLEN KARNE ROCO PHYER DE MEDEROS BUSO<br>Avecar Andração Externa                  | Resultado - Availa N <sup>o</sup> da solução: 8122/2224 Norme de turno: Turno Onica         | ção de Reação - 1 Instrutor | iorne da solução: teste Gabriel<br>Norne do módulo: unico  | 🛱 Sahwar nata     |
| Availações<br>Ex Anshação de Reação - 3 matricer do<br>Nota média do instrutor<br>ELLEN KARNE ROCO PHIFER DE MEDEROS BUSO<br>Anseer Availação Externo               | Resultado Availa N <sup>a</sup> da solução: 8152/2524 Norme de turma: Turma Onica INSTRUTOR | ção de Reação - 1 Instrutor | iorne da solução: teste Gabriel<br>Norne do midulo: unico  | E Salvar na       |

À medida que o questionário for preenchido, o resultado estará disponível na aba "Relatório", de forma condensada.

Também é possível utilizar fichas de avaliação impressas, conforme modelo do <u>Anexo II –</u> <u>Ficha de Avaliação</u>, e anexar o relatório consolidade no ícone **"Anexar avaliação externa"**, podendo ser acompanhado pelas avaliações originais. As avaliações originais, devem ser mantidas na guarda da cooperativa por 5 (cinco) anos.

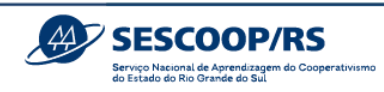

| 👼 Enviar avaliações             | 🔓 Relatório |
|---------------------------------|-------------|
| Avaliações                      |             |
| 🔳 Avaliação de Reação - 1 Instr | utor Ø      |
| Nota média do instruto          | or          |
| Denise Carina Santos da Silva   | -           |
| Anexar avaliação externa        |             |
|                                 | -           |

### 4.7. Relatório de Fechamento

0 **f** 

O próximo passo é acessar o item "Relatório de fechamento", "+ Novo Relatório":

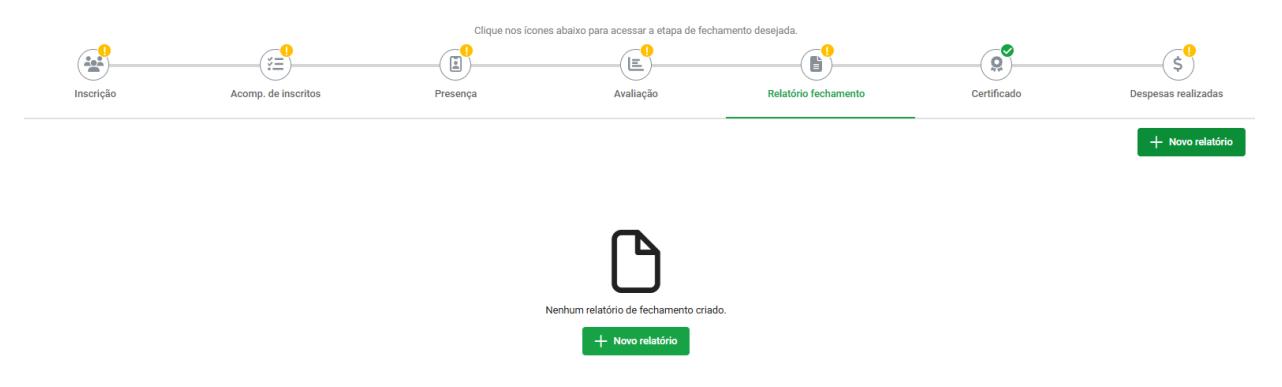

Após, selecionar o(s) módulos desejados (é possível incluir mais de um módulo por relatório).

Clique na linha destacada abaixo para obter mais informações sobre os beneficiários.

| Número:<br>0001/2025        | Última atualização: |
|-----------------------------|---------------------|
| Selecione os módulos:       |                     |
| Palestra Caminho Saudável 🗸 |                     |
|                             |                     |
| Módulos:                    |                     |
| Palestra Caminho Saudável   | $\checkmark$        |
|                             |                     |
|                             |                     |

Caso haja diferença superior a 20% entre o número de inscritos e o número de efetivos, o sistema irá exigir justificativa:

|                                     |                        | 2                         | SESCOO<br>Serviço Nacional de Apren<br>do Estado do Rio Grande d | DP/RS<br>drzagem do Cooperativismo<br>o Sul |
|-------------------------------------|------------------------|---------------------------|------------------------------------------------------------------|---------------------------------------------|
| Módulos:                            |                        |                           |                                                                  |                                             |
| Palestra Caminho Saudável           |                        |                           |                                                                  | ^                                           |
| Período:<br>23/01/2025 - 23/01/2025 | Carga horária:<br>1h00 | Informações de benefic    | ciários                                                          |                                             |
|                                     |                        | Inscritos:<br>15          | Efetivos:<br>4                                                   | Público externo:                            |
|                                     |                        | Justificativa beneficiári | io (da diferença entre efetivos e inscritos):                    |                                             |

No caso de eventos em que o público beneficiário seja acima de 80 pessoas, com dispensa de inscrição/lista de presença, o público externo deve ser informado. Ainda nesse caso, é necessário que a cooperativa envie declaração devidamente assinada confirmando o público presente (conforme modelos dos anexos III e IV), acompanhadas de matérias publicitárias ou links de postagens que evidenciem a execução do evento.

| Palestra Caminho Saudável           |                        |                                             |                            |                  | ^ |
|-------------------------------------|------------------------|---------------------------------------------|----------------------------|------------------|---|
| Período:<br>23/01/2025 - 23/01/2025 | Carga horária:<br>1h00 | Informações de beneficiários                |                            |                  |   |
|                                     |                        | Inscritos:<br>1                             | Efetivos:<br>1             | Público externo: |   |
|                                     |                        | Justificativa beneficiário (da diferença en | tre efetivos e inscritos): |                  |   |
|                                     |                        | Descrição do público externo:               |                            |                  |   |
|                                     |                        |                                             |                            |                  | 6 |

Preencha o formulário, insira, no mínimo, 2 (duas) e, no máximo, 4 (quatro) fotos ou prints de tela do respectivo evento. Lembrando que as fotos devem contemplar o instrutor e os participantes em situação de aula, além de evidenciar a participação do Sescoop/RS, normalmente representado pelo banner.

Caso a cooperativa não tenha o banner do Sescoop/RS, solicite ao Analista responsável por sua cooperativa.

Para os treinamentos EAD (à distância), sugere-se que o prestador de serviços inclua a logo ou fundo de tela no Sescoop/RS na apresentação.

Após o Relatório de Fechamento estar totalmente preenchido, clique em "Submeter".

somos copo

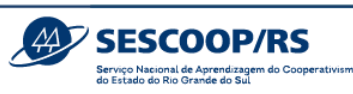

| PENDENTE DE PREENCH                       | IIMENTO                                           | Visua             | lizar relatório | Salvar Submeter  |
|-------------------------------------------|---------------------------------------------------|-------------------|-----------------|------------------|
| Solução:<br>Curso de Cooperativismo       |                                                   | Informações de    | e beneficiários | Û                |
| Cooperativa:<br>07012268000192 - SESCOOP/ | 60                                                | Inscritos:<br>3   | Efetivos:<br>2  | Público externo: |
| Número:<br>0001/2023                      | Última atualização:<br>Nenhum registro encontrado | Justificative ben | eficiário:      |                  |
| Período:<br>27/10/2022 - 02/11/2022       | Carga horária:<br>8                               |                   |                 |                  |
| Os objetivos foram cumpridos              |                                                   |                   |                 |                  |
| Sim                                       | ~                                                 |                   |                 |                  |
| Relato:                                   |                                                   | Observações:      |                 |                  |
|                                           |                                                   |                   |                 |                  |
|                                           |                                                   | 1                 |                 |                  |
| Fatas                                     |                                                   | 4                 |                 |                  |

Poderão ser solicitadas revisões no Relatório por parte do Sescoop/RS. Caso isso aconteça, o Agente receberá uma notificação por e-mail, com a descrição do ajuste solicitado.

#### 4.8. Documentos

O próximo passo é acessar a aba "Documentos", onde existem duas opções, "Documentos do Fluxo" e "Documentos Gerais".

| Módulos | 🏖 Turmas | Documentos | 🛱 Execução/Fechamento |
|---------|----------|------------|-----------------------|
|         |          |            |                       |

### Documentos da Solução

Documentos do Fluxo Documentos Gerais

Em **"Documentos do Fluxo"** estão todos os documentos já anexados anteriormente pelo Agente. Não é necessária nenhuma ação nessa opção.

Na aba "Documentos Gerais" devem ser anexados os outros documentos que também fazem parte da prestação de contas, conforme lista abaixo:

somos copo

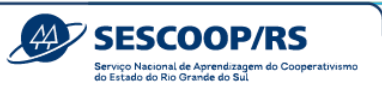

#### Documentos da Solução

| Documentos do Fluxo Documentos Gerais |                                            |            |        |
|---------------------------------------|--------------------------------------------|------------|--------|
| Documento                             | Detalhamento                               | Observação | Ações  |
| Proposta Comercial                    | Proposta Comercial do Prestador de Serviço |            | Anexar |
| Publicação em Site                    | Publicação em Site - Cursos abertos        |            | Anexar |
| Relatório de Fechamento Assinado      | Relatório de Fechamento Assinado           |            | Anexar |
| Certidão Negativa                     | Certidão Negativa                          |            | Anexar |
| Outros                                | Justificativas, notas técnicas             |            | Anexar |
| Nota Fiscal - Sescoop                 | NF                                         |            | Anexar |
| Boleto - Sescoop                      | Boleto                                     |            | Anexar |
| Nota Fiscal Contrapartida             | Nota Fiscal Contrapartida                  |            | Anexar |

### 4.9. Emissão de Certificados

Caso a cooperativa tenha solicitado a emissão de certificados, após aprovação da prestação de contas e o registro por parte do Analista, a cooperativa terá acesso aos documentos, através do item "Certificado". Para emitir os certificados em PDF, selecione os beneficiários desejados e clique em "Visualizar Emitidos". Caso deseje enviar o PDF para o e-mail de cadastro do beneficiário, selecione os participantes desejados e clique em "Enviar por e-mail".

| Relatório | fechamento Cer           | 9<br>tificado Despenar  | \$<br>a realizadas       |                    |              |                 |                   |
|-----------|--------------------------|-------------------------|--------------------------|--------------------|--------------|-----------------|-------------------|
|           |                          |                         |                          |                    | Visu         | alizar emitidos | Enviar por e-mail |
|           | Beneficiário 11          | Cooperativa 11          | Número do<br>certificado | Data de<br>emissão | Assinatura 1 | Assinatura 2    | Ações             |
|           | Filtrar                  | Filtrar                 |                          |                    |              |                 |                   |
|           | Renata Ferreira<br>Silva | SICOOB GOIÁS<br>CENTRAL | 0001.001.2023.00<br>01   | 24/10/2022         |              |                 | 4                 |
| •         | Rudimar Pereira<br>Silva | SESCOOP/GO              | 0001.001.2023.00<br>02   | 24/10/2022         |              |                 | 4                 |

#### 4.10. Despesas

O último item refere-se às **"Despesas realizadas"**. Essa etapa não exige nenhuma ação da cooperativa, pois é um procedimento interno do Sescoop/RS.

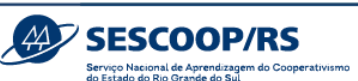

As informações das despesas realizadas estarão disponíveis no botão "Consultar". Nessa mesma tela, você poderá acompanhar o *status* do módulo. Ele receberá o *status* "Realizado" assim que o relatório de fechamento for aprovado.

| 201           |                     | _(I)      |                        | —(B)—                | -( <u>Q</u> )- | (5)                 |
|---------------|---------------------|-----------|------------------------|----------------------|----------------|---------------------|
| Inscrição     | Acomp. de inscritos | Presença  | Avaliação              | Relatório fechamento | Certificado    | Despesas realizadas |
| Nome do módul | lo 11 Tip           | ologia 11 | Carga<br>horária<br>11 | Situação 11          |                | Despesa realizada   |
| Módulo 1      | Cu                  | rso       | 8h                     | REALIZAD             | o              | Consultar 🗢 🛵       |
| Módulo 2      | Cu                  | rso       | Bh                     | NÃO REALIZ           | ADO            | Consultar           |

**Observação:** Quando existem etapas da prestação de contas não finalizadas, será sinalizada por um ícone de exclamação em amarelo. Ao passar o mouse em cima desse ícone, o sistema irá informar qual é a pendência. Quando as etapas são preenchidas, a sinalização passa a ser indicada em verde.

| rsa:                   |     |                   |                                        |                   |   |     |
|------------------------|-----|-------------------|----------------------------------------|-------------------|---|-----|
| 102/2024 - Turna Ünica |     | x ~               |                                        |                   |   |     |
|                        |     | Conception in the | en dialer cara accessor à strang de la | characte decision |   |     |
|                        | 100 |                   | 1.0                                    |                   | 0 | 100 |
| 1.245                  |     |                   | 1.3%                                   |                   |   |     |

### 5. REVISÃO DO ORÇAMENTO

Sugerimos antecipar o encaminhamento de todas as soluções que seriam enviadas durante o período da Revisão do Orçamento, pois enquanto a cooperativa estiver alterando suas Demandas, não será possível criar novas soluções vinculadas a elas. Essa funcionalidade será habilitada novamente após a aprovação da Revisão do Orçamento.

### 5.1. Revisão das demandas existentes

0 f

Para revisar suas Demandas, acesse o menu Planejamento > Demandas.

|                                                                | SESCOOP/RS<br>Bervico Nacional de Aprendizagem do Cooperativismo<br>do Estado do Rio Grande do Sul                                                                                                    |
|----------------------------------------------------------------|----------------------------------------------------------------------------------------------------|
| <b>DESENVOLVIMENT</b><br><b>HUMANO</b><br>treinamento          | 2024         ✓         Todos a         ✓         10510590000156-SESCOOP/RS         X         ✓         Filtrar                                                                                                    |
| nicio                                                          | Início > Demandas                                                                                                    |
| A 🚓 Planejamento                                               | Demandas                                                                                                    |
| Ciclos                                                         |                                                                                                    |
| Distribuição de valores                                        | Demandas Resumo de distribuição Termo de parceria                                                                                                    |
| Demandas                                                       | 😤 Distribuir analistas 🔍 × Negar demandas 🗸 Exibir rascunhos das cooperativas 🕂 🕀 Baixar relatório                                                                                                    |
| Demandas aprovadas                                             | Cooperativa ↑↓ Área ↑↓ Linha de ação ↑↓ Título ↑↓ Identificação ↑↓ Analista ↑↓ Despesas ↑↓ Status ↑↓                                                                                                    |
| Instrutores                                                    | Filtrar         Filtrar         Filtrar <t< th=""></t<> |
| <ul> <li>Beneficiários</li> <li>Exportação de dados</li> </ul> | SESCOOPIRS<br>10510590000156 Formação Profissional Ampliação e<br>aprimoramento da oferta<br>de soluções de<br>desenvolvimento humano<br>Dará cocoperativos                                                                                                    |

Nesse menu irão aparecer todas as Demandas já criadas pela cooperativa. Para revisar qualquer uma delas, clique em cima da linha correspondente.

Durante o período da revisão do orçamento, o ícone "Reformular" estará habilitado. Para alterar a Demanda, clique no ícone em destaque na figura abaixo.

| ≡          | DESENVOLVIMENTO<br>HUMANO<br>treinamento |                          | 2024 🗸    | RS 🗸         | Todos a | ~ ~           | 10510590000156 - SES     | COOP/RS X | ✓ 7 F  | iltrar                       | Caroline Chapo<br>SESCOOP/RS   10.510.590/0001-5 | n 🗸      |
|------------|------------------------------------------|--------------------------|-----------|--------------|---------|---------------|--------------------------|-----------|--------|------------------------------|--------------------------------------------------|----------|
| •          | Início                                   | Início > Dema            | ndas > Ed | litar demand | a       |               |                          |           |        |                              |                                                  |          |
| ^ <b>4</b> | Planejamento                             | Programa Apr             | endiz Coo | operativ     | o       |               |                          |           |        |                              | ~                                                |          |
| Σ          | Ciclos                                   | Aprovado                 |           |              |         |               |                          |           |        |                              |                                                  |          |
| q          | Distribuição de valores                  |                          |           |              |         |               |                          |           |        |                              | Cancelar                                         | formular |
|            | Demandas                                 | Cooperativa              |           |              |         | Analista resp | onsável                  |           |        |                              |                                                  |          |
| Ľ          | Demandas aprovadas                       | 10510590000156 - SES     | COOP/RS   |              | $\sim$  | Thaise Fer    | reira da Rosa Castellani |           | $\sim$ | Saldo disponivel<br>R\$ 0,00 | Centro de custo<br>2.4.02.03.2301.501.001        |          |
| *          | Instrutores                              |                          |           |              |         |               |                          |           |        |                              |                                                  |          |
|            | Beneficiários                            | Dados Gerais             |           |              |         |               |                          |           |        |                              |                                                  |          |
| Đ          | Exportação de dados                      | Título                   |           |              |         |               |                          |           |        | Identificação                |                                                  |          |
| ń          | Administração                            | Programa Aprendiz Co     | operativo |              |         |               |                          |           |        | APRENDIZAGE                  | EM                                               |          |
| _          |                                          | Tipo de público          |           |              |         | Área de atuaç | āo                       |           |        | Natureza                     |                                                  |          |
| Œ          | Relatórios                               | Empregado da Cooperativa |           |              |         | Formação      | Profissional             |           | $\sim$ | Aprendizagem                 | Profissional                                     | $\sim$   |
| $\geq$     | Recebimento de Email                     | Origem da demanda        |           |              |         |               |                          |           |        | Tipologia                    |                                                  |          |
| :          | Usuários                                 | Exigências Legais        |           |              |         |               |                          |           | $\sim$ | Curso                        |                                                  | $\sim$   |
|            | Termo de une                             | Objetivo geral           |           |              |         |               |                          |           |        |                              |                                                  |          |

Somente os itens abaixo podem ser alterados:

- Tipo de Público;
- Identificação;
- Origem da demanda;
- Objetivo Geral;
- Tipologia predominante;

sescooprs.coop.br

Sr

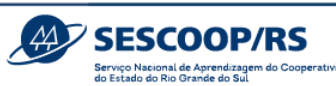

• Tipos de Despesas (só é possível excluir tipos de despesas se essa não estiver sendo utilizada em alguma solução);

• Valores (Em caso de alteração de valores entre demandas, primeiro deve-se subtrair

o valor de uma delas, para que haja saldo disponível, e depois transferir para a outra demanda);

- Detalhamento;
- Período da realização da demanda.

A opção **"Salvar Reformulação"** pode ser utilizada a qualquer momento para salvar as alterações e continuar a edição em outro momento.

Assim que todas as alterações forem efetuadas, a cooperativa deve clicar no botão "Submeter" para enviar a Demanda para análise do Sescoop/RS.

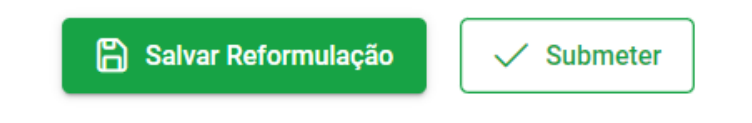

Após submeter uma Demanda, o *status* dessa será alterado para "Em reformulação".

| =            | DESENVOLVIMENT<br>HUMANO<br>treinamento | o   |                              | 2024 🗸              | RS 🗸       | Todos a 🗸                                                    | 10510590000156 - S            | SESCOOP/RS 🗙 🗸            | <b>∏</b> Filtrar | SESCO         | Caroline Chapon<br>OP/RS   10.510.590/0001-56 |
|--------------|-----------------------------------------|-----|------------------------------|---------------------|------------|--------------------------------------------------------------|-------------------------------|---------------------------|------------------|---------------|-----------------------------------------------|
| •            | Início                                  | In  | nício > Dema                 | ndas                |            |                                                              |                               |                           |                  |               |                                               |
| ~ <b>.</b> ‡ | Planejamento                            | Der | mandas                       |                     |            |                                                              |                               |                           |                  |               |                                               |
| Σ            | Ciclos                                  |     |                              |                     |            |                                                              |                               |                           |                  |               |                                               |
| Q            | Distribuição de valores                 | De  | emandas Res                  | umo de distribuição | o Ter      | rmo de parceria                                              |                               |                           |                  |               |                                               |
|              | Demandas                                |     | 👻 Distribuir analist         | as × Nega           | r demandas |                                                              | Exibir rascunhos das coo      | operativas                |                  | + Criar deman | Ida 🖽 Baixar relatório                        |
| ß            | Demandas aprovadas                      |     | Cooperativa ↑                | ↓ Área              | ¢↓         | Linha de ação     ↑↓                                         | Título ↑↓                     | Identificação<br>↑↓       | Analista ↑↓      | Despesas ↑↓   | Status ↑↓                                     |
|              | Instrutores                             |     | Filtrar                      | Filtrar             |            | Filtrar                                                      | Filtrar                       | Filtrar                   | Filtrar          |               | Em Reformulação 🗙 🗸                           |
|              | Beneficiários                           |     |                              |                     |            | Ampliação e<br>aprimoramento da oferta                       |                               | BOLSAS DE                 |                  |               |                                               |
| Ľ            | <ul> <li>Exportação de dados</li> </ul> |     | SESCOOP/RS<br>10510590000156 | Formação Pro        | ofissional | de soluções de<br>desenvolvimento human<br>para cooperativas | o Programa Uni-<br>Sescoop/RS | ESTUDOS PÓS-<br>GRADUAÇÃO |                  |               | Em Reformulação                               |
| \$           | Administração                           |     |                              |                     |            | 1 - 1 de 1 resultado(s) enc                                  | contrado(s) <<                | < 1 >                     | >> 15 🗸          |               |                                               |
| Æ            | Relatórios                              |     |                              |                     |            |                                                              |                               |                           |                  |               |                                               |
|              |                                         |     |                              |                     |            |                                                              |                               |                           |                  |               |                                               |

### 5.2. Criação de nova Demanda

Caso exista a necessidade de criar nova Demanda, solicitamos que, primeiramente, seja contatado o analista responsável pelo atendimento da cooperativa.

Para criar novas demandas, consulte o item 2.1 – Criação de Demandas.

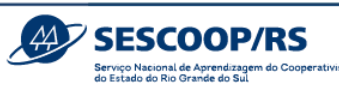

A opção "Salvar Reformulação" pode ser utilizada a qualquer momento para salvar as alterações e continuar a edição em outro momento.

Assim que todas as alterações forem efetuadas, a cooperativa deve clicar no botão "Submeter" para enviar a Demanda para análise do Sescoop/RS.

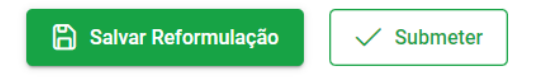

As Demandas submetidas para análise, recebem o *status* de "Reformulação em análise" e não poderão mais ser editadas até que o Sescoop/RS as aprove.

| ≡          | DESENVOLVIMENT<br>HUMANO<br>treinamento | то |                   |               |                                                          | 2024                                           | ✓ RS ∨                    |                |  | V Filtra              | ar          |            |                               | ~                   |  |
|------------|-----------------------------------------|----|-------------------|---------------|----------------------------------------------------------|------------------------------------------------|---------------------------|----------------|--|-----------------------|-------------|------------|-------------------------------|---------------------|--|
| A          | Inicio                                  |    | Inío              | io > Dem      | andas                                                    |                                                |                           |                |  |                       |             |            |                               |                     |  |
| ^ <b>.</b> | Planejamento                            | C  | )em               | andas         |                                                          |                                                |                           |                |  |                       |             |            |                               |                     |  |
|            | Demandas                                |    | Dom               | andos         |                                                          |                                                |                           |                |  |                       |             |            |                               |                     |  |
| Ē          | Demandas aprovadas                      | ŀ  | Dem               | inuas         |                                                          |                                                |                           |                |  |                       |             |            |                               |                     |  |
| •          | Instrutores                             |    |                   |               | ~                                                        | Exibir rascunhos da                            | ascunhos das cooperativas |                |  | ✓ Enviar para análise |             |            | + Criar demanda 🖽 Baixar rela |                     |  |
|            | Beneficiários                           |    |                   | Cooperativa   | ļ1                                                       | Área ↑↓                                        | Linha de ação    ↑↓       | Título ↑↓      |  | Identificação ↑↓      | Analista ↑↓ | Despesas ↑ | Ļ                             | Status ↑↓           |  |
| ⊞          | Relatórios                              |    |                   | Filtrar       |                                                          | Filtrar                                        | Filtrar                   | Filtrar        |  | Filtrar               | Filtrar     |            | Reformul                      | ação em análise 🗙 🗸 |  |
| $\geq$     | Recebimento de Email                    |    |                   | n na fasianal | Ampliação e<br>aprimoramento da<br>oferta de soluções de | Programa                                       |                           | CAPACITAÇÃO    |  |                       | Defermul    |            |                               |                     |  |
| 1          | Usuários                                |    | Formação Profissi |               | rmaçao Profissional                                      | desenvolvimento<br>humano para<br>cooperativas |                           | COMPORTAMENTAL |  |                       |             | Reformul   | açao em anaiíSê               |                     |  |

Caso exista necessidade de algum ajuste, o Sescoop/RS solicitará ajustes à cooperativa e a Demanda passará a ter o *status* "Reformulação a ser ajustada".

| =      | DESENVOLVIMENT<br>HUMANO<br>treinamento | 0    |                | 2              | 2024 V RS V Filtrar                                      |                          |                           |             |             | ~                                |
|--------|-----------------------------------------|------|----------------|----------------|----------------------------------------------------------|--------------------------|---------------------------|-------------|-------------|----------------------------------|
| ÷      | Início                                  | Inic | io > Deman     | das            |                                                          |                          |                           |             |             |                                  |
| ~ ሐ    | Planejamento                            | Dem  | andas          |                |                                                          |                          |                           |             |             |                                  |
|        | Demandas                                | Dam  |                |                |                                                          |                          |                           |             |             |                                  |
| ß      | Demandas aprovadas                      | Dem  | andas          |                |                                                          |                          |                           |             |             |                                  |
| -      | Instrutores                             |      |                | Exibir rascunh | os das cooperativas                                      |                          | ✓ Enviar para análise     |             | ( + cr      | iar demanda 🛛 🖽 Baixar relatório |
|        | Beneficiários                           |      | Cooperativa ↑↓ | Área †↓        | Linha de ação                                            | Título †↓                | Identificação †↓          | Analista ↑↓ | Despesas ↑↓ | Status ↑↓                        |
| ⊞      | Relatórios                              |      | Filtrar        | Filtrar        | Filtrar                                                  | Filtrar                  | Filtrar                   | Filtrar     |             | Reformulação a ser ajustada 🗙 🗸  |
| $\geq$ | Recebimento de Email                    |      |                | Formação       | Ampliação e<br>aprimoramento da<br>oferta de soluções de | Programa<br>Competências | CAPACITAÇÃO               |             |             | Reformulação a ser ajustada      |
| :      | Usuários                                |      |                | Pronssional    | desenvolvimento<br>humano para<br>cooperativas           |                          | erpessoais COMPORTAMENTAL |             |             |                                  |

Nesse caso, ao clicar na Demanda, o Agente visualizará o alerta de "Ajuste Solicitado".

0 **f** 

|                                         |                        | Serviço Nacional de Aprendizagem do Cooperativismo<br>do Estado do Rio Grande do Sul |
|-----------------------------------------|------------------------|--------------------------------------------------------------------------------------|
| ADOS GERAIS                             |                        |                                                                                      |
| () Ajuste solicitado: Ajustar o título. |                        |                                                                                      |
| Título                                  | Idantificação          |                                                                                      |
| Programa de Covernanca Cooperativa      | GOVERNANCA COOPERATIVA |                                                                                      |

SESCOOP/RS

Apenas o(s) bloco(s) de informações que deve(m) ser ajustado(s) estará(ão) disponível(is) para o Agente realizar as devidas correções. Os blocos aprovados não estarão disponíveis para ajustes, a menos que se selecione o item "Editar dados do agrupamento". Dessa forma, todo o bloco será editável e suas informação serão novamente analisadas pelo Sescoop/RS.

| D | SPESAS                                                                                        |  |
|---|-----------------------------------------------------------------------------------------------|--|
|   | Os dados do agrupamento foram aprovados pela organização estadual Editar dados do agrupamento |  |

Ao final do processo, clique em "Submeter".

O *status* "**Reformulação validada e pendente de envio ao portal**" indica que foi aprovado pelo Analista e aguarda a aprovação do gestor.

| ≡   | DESENVOLVIMENTO<br>HUMANO<br>treinamento |   |      |                |                          | 2024 🗸 RS                                                                                                  | ~                                               |                                        | T Fil              | trar           |                                                                            |
|-----|------------------------------------------|---|------|----------------|--------------------------|----------------------------------------------------------------------------------------------------|-------------------------------------------------|----------------------------------------|--------------------|----------------|----------------------------------------------------------------------------|
| A   | Início                                   | Γ | Inío | cio > Deman    | das                      |                                                                                                    |                                                 |                                        |                    |                |                                                                            |
| ^ # | Planejamento                             | D | )em  | andas          |                          |                                                                                                    |                                                 |                                        |                    |                |                                                                            |
|     | Demandas                                 |   | Deer |                |                          |                                                                                                    |                                                 |                                        |                    |                |                                                                            |
| È   | Demandas aprovadas                       | ŀ | Dem  | andas          |                          |                                                                                                    |                                                 |                                        |                    |                |                                                                            |
|     | Instrutores                              |   |      |                | Exibir rascu             | nhos das cooperativas                                                                                      |                                                 | ✓ Er                                   | iviar para análise |                | + Criar demanda 🖽 Baixar relatório                                         |
|     | Beneficiários                            |   |      | Cooperativa ↑↓ | Área ↑↓                  | Linha de ação     ↑↓                                                                                       | Título ↑↓                                       | ldentificação<br>↑↓                    | Analista ↑↓        | Despesas<br>↑↓ | Status ↑↓                                                                  |
| ⊞   | Relatórios                               |   |      | Filtrar        | Filtrar                  | Filtrar                                                                                                    | Filtrar                                         | Filtrar                                | Filtrar            |                | Reformulação validada e pendente de envio ao portal $~~	imes~~ \checkmark$ |
| 2   | Recebimento de Email<br>Usuários         |   |      |                | Formação<br>Profissional | Ampliação e<br>aprimoramento da<br>oferta de soluções<br>de desenvolvimento<br>humano para<br>cooperativas | Programa<br>Saŭde e<br>Segurança no<br>Trabalho | SAÚDE E<br>SEGURANÇA<br>NO<br>TRABALHO |                    |                | Reformulação validada e pendente de envio ao portal                        |

Após aprovada pelo gestor, o status passará para "Aprovado".

| ≡      | DESENVOLVIMENT<br>HUMANO<br>treinamento | 0   |                | 2024                  | × Rs v                                                   |                               | <b>Filtrar</b>        |             |             |                  |
|--------|-----------------------------------------|-----|----------------|-----------------------|----------------------------------------------------------|-------------------------------|-----------------------|-------------|-------------|------------------|
| +      | Início                                  | Ir  | iício > Demand | as                    |                                                          |                               |                       |             |             |                  |
| ^ #    | Planejamento                            | Der | nandas         |                       |                                                          |                               |                       |             |             |                  |
|        | Demandas                                | De  | mandaa         |                       |                                                          |                               |                       |             |             |                  |
| Đ      | Demandas aprovadas                      |     | manuas         |                       |                                                          |                               |                       |             |             |                  |
| *      | Instrutores                             |     |                | Exibir rascunhos das  | cooperativas                                             | 🗸 Enviar para                 | ✓ Enviar para análise |             |             | Baixar relatório |
|        | Beneficiários                           |     | Cooperativa ↑↓ | Área ↑↓               | Linha de ação     ↑↓                                     | Título ↑↓                     | Identificação ↑↓      | Analista ↑↓ | Despesas ↑↓ | Status ↑↓        |
| ⊞      | Relatórios                              |     | Filtrar        | Filtrar               | Filtrar                                                  | Filtrar                       | Filtrar               | Filtrar     |             | Aprovado 🗙 🗸     |
| $\geq$ | Recebimento de Email                    |     |                | Formação Profissional | Ampliação e<br>aprimoramento da oferta<br>de soluções de | Bolsas de Estudo<br>Graduação | BOLSAS DE<br>ESTUDOS  |             |             | Aprovado         |
| 1      | Usuários                                |     |                |                       | para cooperativas                                        |                               | ΟΝΑΡΟΑΥΑΟ             |             |             |                  |

0 f

somos copo

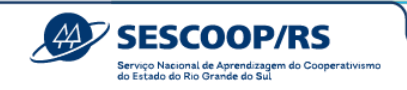

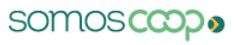

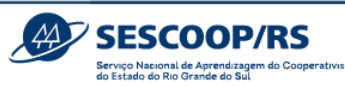

#### 6. Anexos

### 6.1. Anexo I – Termo de Designação de Agente

#### DESIGNAÇÃO DE AGENTE DE DESENVOLVIMENTO COOPERATIVISTA

cidade, dia de mês de ano.

Ao Serviço Nacional de Aprendizagem do Cooperativismo do RS - SESCOOP/RS

Porto Alegre/RS

#### Assunto: Designação de Agente de Desenvolvimento Cooperativista

A nome da cooperativa, formaliza e informa que o/a profissional nome completo do Agente, inscrito no Cadastro das Pessoas Físicas do Ministério da Fazenda (CPF/MF) sob o nº número do CPF, desempenhará as funções relacionadas de Agente de Desenvolvimento Cooperativista.

O (A) Agente de Desenvolvimento Cooperativista atuará como interlocutor (a) entre a cooperativa e o Sescoop/RS, sem qualquer ônus ao Sescoop/RS, sendo o (a) responsável da cooperativa pela operação do Sistema, elaboração do planejamento das Demandas, execução e envio das prestações de contas das Soluções e demais procedimentos formais porventura exigidos, conforme artigo 11 da Resolução Sescoop/RS № 189, de 28 de novembro de 2023.

Será necessária a capacitação constante e acompanhamento para o (a) Agente de Desenvolvimento Cooperativista desempenhar sua função de forma estratégica, responsável e transparente.

O (A) Agente de Desenvolvimento Cooperativista é corresponsável pela correta aplicação dos investimentos em treinamento e desenvolvimento.

O (A) Agente de Desenvolvimento Cooperativista deverá manter em confidencialidade todas as informações e dados pessoais a que tiver acesso em razão das responsabilidades aqui previstas e, em nenhuma hipótese, poderá utilizá-los para outras finalidades que não aquelas previstas na Resolução antes citada. Havendo qualquer dúvida relativa ao cumprimento da Lei Geral de Proteção de Dados Pessoais – LGPD durante as atividades, deverá enviar e-mail para dpo@sescooprs.coop.br.

É de reponsabilidade da cooperativa comunicar ao Sescoop/RS quando o (a) Agente de Desenvolvimento Cooperativista for desligado (a) da instituição ou quando deixar de desempenhar as atividades relacionadas ao Sescoop/RS. Saudações Cooperativistas.

nome responsável legal da Cooperativa

nome Agente da Cooperativa

Cooperativa

sescooprs.coop.br

somos copo

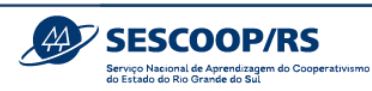

### 6.2. Anexo II - Modelo Ficha de Avaliação

### 6.2.1. Avaliação de Reação

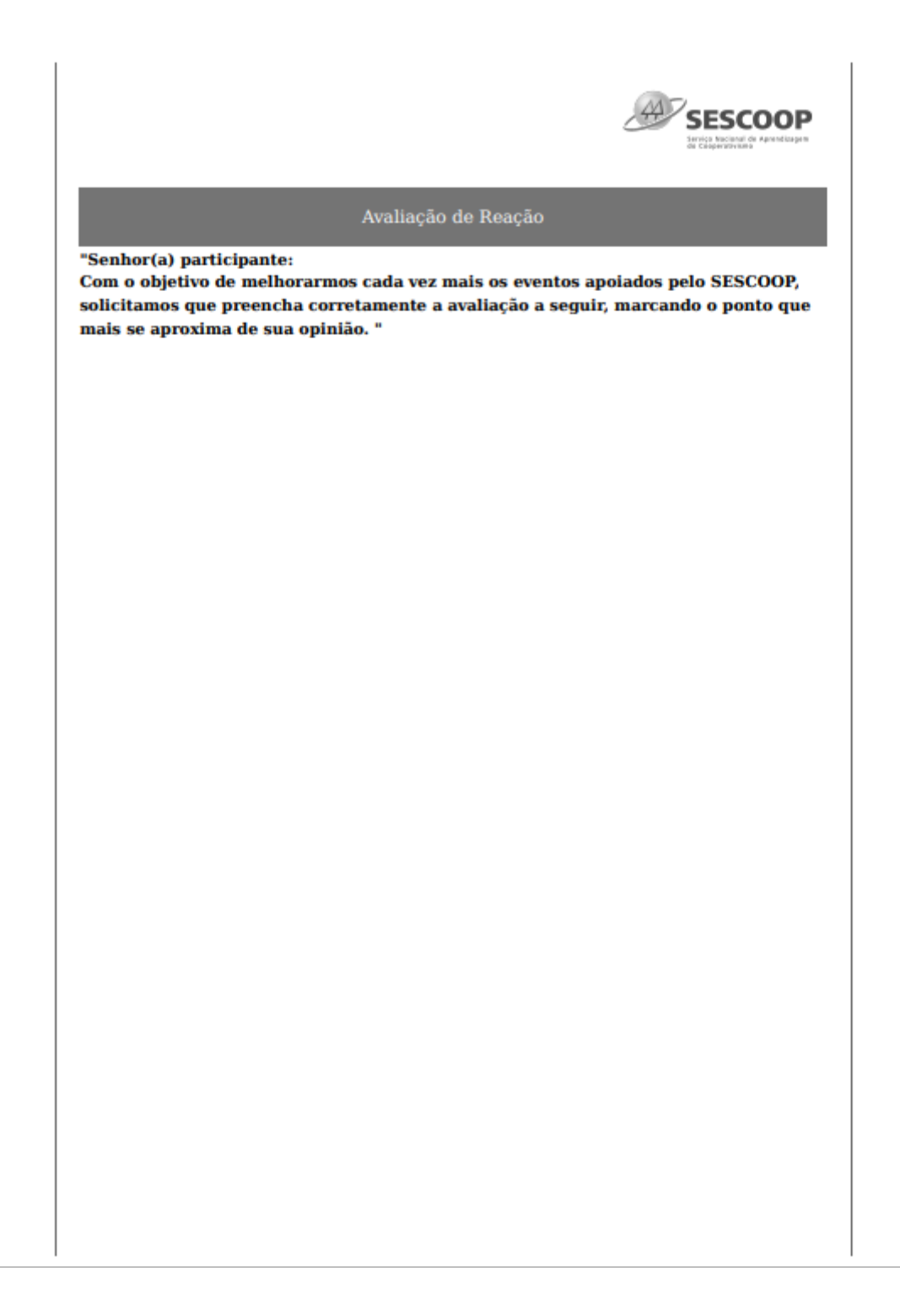

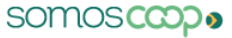

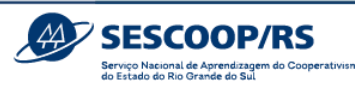

|                                                                                           | SESCOOP                                   |
|-------------------------------------------------------------------------------------------|-------------------------------------------|
| Avaliação de                                                                              | Reação                                    |
| INSTRUTOR                                                                                 |                                           |
| * 1. Domínio/Conhecimento do Assunto                                                      |                                           |
| Muito Satisfeito                                                                          | O Pouco Satisfeito                        |
| Satisfeito                                                                                | Insatisfeito                              |
| ○ Normal                                                                                  |                                           |
| * 2. Metodologia Utilizada pelo Instrutor (lingua<br>práticos, esclarecimento de dúvidas) | agem clara e objetiva, casos e exercícios |
| Muito Satisfeito                                                                          | O Pouco Satisfeito                        |
| Satisfeito                                                                                | Insatisfeito                              |
| Normal                                                                                    |                                           |
| * 3. Postura/Comportamento do Profissional<br>Muito Satisfeito<br>Satisfeito<br>Normal    | O Pouco Satisfeito                        |
| * 4. Assiduidade (compromisso) e Pontualidade                                             |                                           |
| Muito Satisfeito                                                                          | O Pouco Satisfeito                        |
| Satisfeito                                                                                | Insatisfeito                              |
|                                                                                           |                                           |
| * 5. Material Utilizado pelo Instrutor                                                    |                                           |
| Muito Satisfeito                                                                          | Pouco Satisfeito                          |
| Satisfeito                                                                                | Insatisfeito                              |
| Vormai                                                                                    |                                           |

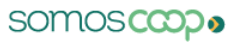

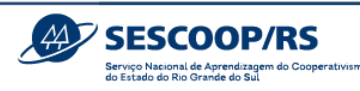

|                                          | SESCOOP            |
|------------------------------------------|--------------------|
| Avaliaçã                                 | io de Reação       |
| Organização/Estrutura                    |                    |
| * 6. Assistência Durante o Evento        |                    |
| Muito Satisfeito                         | O Pouco Satisfeito |
| Satisfeito                               | Insatisfeito       |
| O Normal                                 |                    |
| * 7. Qualidade dos Equipamentos e Ferrar | nentas             |
| Muito Satisfeito                         | O Pouco Satisfeito |
| ◯ Satisfeito                             | Insatisfeito       |
| O Normal                                 |                    |
| * 8. Local do Evento ou Ambiente Virtual |                    |
| O Muito Satisfeito                       | O Pouco Satisfeito |
| Satisfeito                               | Insatisfeito       |
| O Normal                                 |                    |
|                                          |                    |
|                                          |                    |
|                                          |                    |
|                                          |                    |
|                                          |                    |
|                                          |                    |
|                                          |                    |
|                                          |                    |
|                                          |                    |
|                                          |                    |
|                                          |                    |
|                                          |                    |
|                                          |                    |
|                                          |                    |
|                                          |                    |
|                                          |                    |
|                                          |                    |
|                                          |                    |
|                                          |                    |
|                                          |                    |
|                                          |                    |

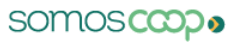

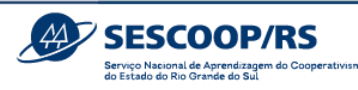

| Avaliação de Reação                                                                                                    |                                           | SESCOOP<br>Intel Machine de Annelesper |
|----------------------------------------------------------------------------------------------------|-------------------------------------------|----------------------------------------|
| onteúdo * 9. Carga Horária em Relação ao Conteúdo Muito Satisfeito Insatisfeito Normal * 10. Atendimento das suas Expectativas Muito Satisfeito Satisfeito Insatisfeito Normal * 11. O Conteúdo é Aplicável na Prática Muito Satisfeito Satisfeito Insatisfeito Normal * 11. O Conteúdo é Aplicável na Prática Muito Satisfeito Insatisfeito Normal                                                                                                    | Avaliação d                               | le Reação                              |
| * 9. Carga Horária em Relação ao Conteúdo<br>Muito Satisfeito<br>Normal<br>* 10. Atendimento das suas Expectativas<br>Muito Satisfeito<br>Satisfeito<br>Normal<br>* 11. O Conteúdo é Aplicável na Prática<br>Muito Satisfeito<br>Satisfeito<br>Normal                                                                                                    | Conteúdo                                  |                                        |
| Muito Satisfeito       Insatisfeito         Normal       Pouco Satisfeito         Muito Satisfeito       Pouco Satisfeito         Satisfeito       Insatisfeito         Normal       Pouco Satisfeito         Satisfeito       Insatisfeito         Muito Satisfeito       Insatisfeito         Normal       Normal         *11. O Conteúdo é Aplicável na Prática       Pouco Satisfeito         Muito Satisfeito       Insatisfeito         Satisfeito       Insatisfeito         Normal       Normal | * 9. Carga Horária em Relação ao Conteúdo |                                        |
| <ul> <li>Satiafeito</li> <li>Normal</li> <li>*10. Atendimento das suas Expectativas</li> <li>Muito Satisfeito</li> <li>Satiafeito</li> <li>Insatisfeito</li> <li>Insatisfeito</li> <li>Normal</li> <li>*11. O Conteúdo é Aplicável na Prática</li> <li>Muito Satisfeito</li> <li>Satiafeito</li> <li>Insatisfeito</li> <li>Insatisfeito</li> <li>Normal</li> </ul>                                                                                                    | Muito Satisfeito                          | O Pouco Satisfeito                     |
| Normal          * 10. Atendimento das suas Expectativas         Muito Satisfeito         Satisfeito         Normal             * 11. O Conteúdo é Aplicável na Prática         Muito Satisfeito         Satisfeito         Satisfeito         Normal                                                                                                    | Satisfeito                                | Insatisfeito                           |
| <ul> <li>* 10. Atendimento das suas Expectativas</li> <li>Muito Satisfeito</li> <li>Insatisfeito</li> <li>Normal</li> <li>* 11. O Conteúdo é Aplicável na Prática</li> <li>Muito Satisfeito</li> <li>Pouco Satisfeito</li> <li>Insatisfeito</li> <li>Normal</li> </ul>                                                                                                    | ○ Normal                                  |                                        |
| <ul> <li>Muito Satisfeito</li> <li>Insatisfeito</li> <li>Normal</li> </ul> *11. O Conteúdo é Aplicável na Prática <ul> <li>Muito Satisfeito</li> <li>Pouco Satisfeito</li> <li>Satisfeito</li> <li>Insatisfeito</li> <li>Normal</li> </ul>                                                                                                    | *10. Atendimento das suas Expectativas    |                                        |
| Satisfeito   Normal     * 11. O Conteúdo é Aplicável na Prática   Muito Satisfeito   Satisfeito   Satisfeito   Normal                                                                                                    | O Muito Satisfeito                        | O Pouco Satisfeito                     |
| Normal *11. O Conteúdo é Aplicável na Prática Muito Satisfeito Satisfeito Insatisfeito Normal                                                                                                    | ◯ Satisfeito                              | Insatisfeito                           |
| <ul> <li>* 11. O Conteúdo é Aplicável na Prática</li> <li>Muito Satisfeito</li> <li>Insatisfeito</li> <li>Normal</li> </ul>                                                                                                    |                                           |                                        |
| Muito Satisfeito     Insatisfeito       Normal                                                                                                    | * 11. O Conteúdo é Aplicável na Prática   |                                        |
| Satisfeito           Normal                                                                                                    | O Muito Satisfeito                        | O Pouco Satisfeito                     |
| O Normal                                                                                                    | ◯ Satisfeito                              | Insatisfeito                           |
|                                                                                                    | O Normal                                  |                                        |
|                                                                                                    |                                           |                                        |
|                                                                                                    |                                           |                                        |
|                                                                                                    |                                           |                                        |
|                                                                                                    |                                           |                                        |
|                                                                                                    |                                           |                                        |
|                                                                                                    |                                           |                                        |
|                                                                                                    |                                           |                                        |
|                                                                                                    |                                           |                                        |
|                                                                                                    |                                           |                                        |
|                                                                                                    |                                           |                                        |
|                                                                                                    |                                           |                                        |
|                                                                                                    |                                           |                                        |
|                                                                                                    |                                           |                                        |
|                                                                                                    |                                           |                                        |
|                                                                                                    |                                           |                                        |
|                                                                                                    |                                           |                                        |

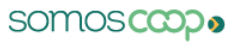

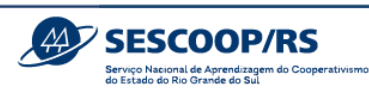

|                                 | SESCOOP<br>Series Machine de Alexandragen<br>Series Substantingen |
|---------------------------------|-------------------------------------------------------------------|
|                                 | Avaliação de Reação                                               |
| Autoavaliação                   |                                                                   |
| * 12. Avalie seu Comprometiment | to com Relação à sua Participação                                 |
| Muito Satisfeito                | O Pouco Satisfeito                                                |
| Satisfeito                      | Insatisfeito                                                      |
| O Normal                        |                                                                   |
|                                 |                                                                   |
|                                 |                                                                   |
|                                 |                                                                   |
|                                 |                                                                   |
|                                 |                                                                   |

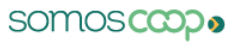

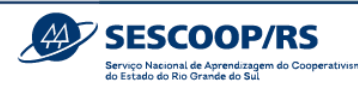

|                         |                                  | SESCOOP |
|-------------------------|----------------------------------|---------|
| Fuente                  | Avaliação de Reação              |         |
| * 13. De 0 a 10. gual a | nota você daria para este Evento |         |
| °                       | 5                                | 10      |
| 14. Pontos Positivos de | o Evento                         |         |
|                         |                                  |         |
| 15. Pontos que Podem    | Melhorar                         |         |
|                         | ß                                |         |
|                         |                                  |         |
|                         |                                  |         |
|                         |                                  |         |
|                         |                                  |         |
|                         |                                  |         |
|                         |                                  |         |
|                         |                                  |         |
|                         |                                  |         |
|                         |                                  |         |

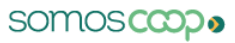

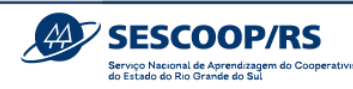

### 6.2.2. Lazer e Cultura

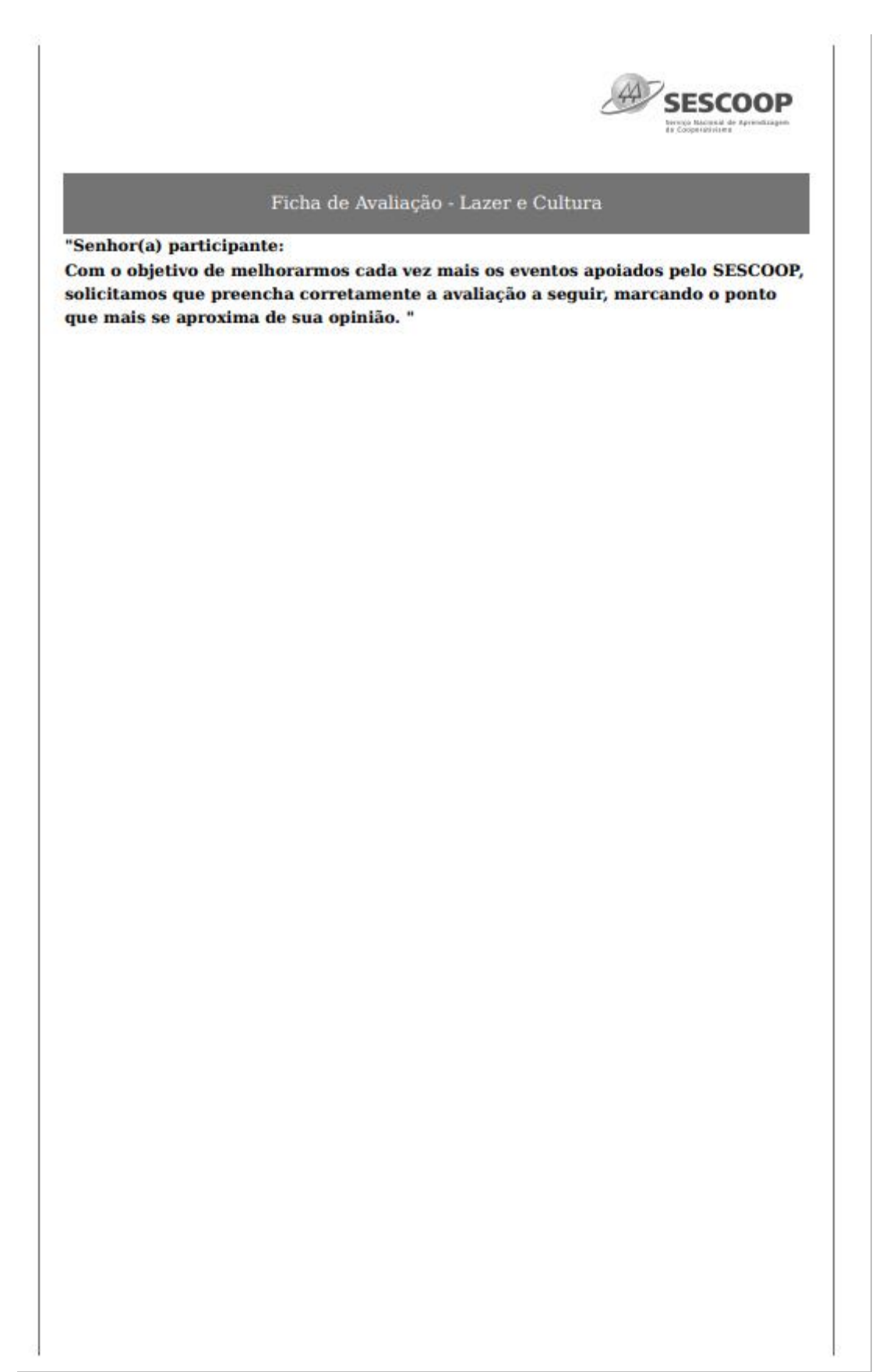

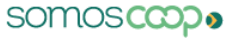

|                                            | SESCOOP/F<br>Serviço Nacional de Aprendizagem di<br>do Estado do Rio Grande do Sul |
|--------------------------------------------|------------------------------------------------------------------------------------|
|                                            | SESCOOP                                                                            |
| Ficha de Avaliação                         | o - Lazer e Cultura                                                                |
| ganização                                  |                                                                                    |
| * 1. Qualidade dos equipamentos utilizados | ŝ                                                                                  |
| Muito Satisfeito                           | O Pouco Satisfeito                                                                 |
| Satisfeito                                 |                                                                                    |
| Normal                                     |                                                                                    |
| * 2. Local do evento (ambiente)            |                                                                                    |
| O Muito Satisfeito                         | O Pouco Satisfeito                                                                 |
| Satisfeito                                 | Insatisfeito                                                                       |
| Normal                                     |                                                                                    |
| * 3. Assistência durante o evento          |                                                                                    |
| 🔵 Muito Satisfeito                         | O Pouco Satisfeito                                                                 |
| Satisfeito                                 | Insatisfeito                                                                       |
| O Normal                                   |                                                                                    |
| * 4. Carga horária em relação ao conteúdo  |                                                                                    |
| O Muito Satisfeito                         | O Pouco Satisfeito                                                                 |
| Satisfeito                                 | Insatisfeito                                                                       |
| Normal                                     |                                                                                    |
|                                            |                                                                                    |
|                                            |                                                                                    |
|                                            |                                                                                    |
|                                            |                                                                                    |
|                                            |                                                                                    |
|                                            |                                                                                    |
|                                            |                                                                                    |
|                                            |                                                                                    |
|                                            |                                                                                    |
|                                            |                                                                                    |
|                                            |                                                                                    |
|                                            |                                                                                    |

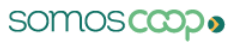

| Ficha de Avaliação - Lazer e Cultura     ral     Selecione uma nota de 1 a 10 para o evento:     1     6. Recomendaria o evento a um amigo?     Sim     Nio        Pontos Positivos do Evento:     . Pontos que podem melhorar:     . Comentários e sugestões:                              |                                                                         |                                                | SESCOOP/<br>Serviço Nacional de Aprendizagem<br>de Estado do Rio Grande do Sul |
|----------------------------------------------------------------------------------------------------|-------------------------------------------------------------------------|------------------------------------------------|--------------------------------------------------------------------------------|
| Ficha de Avaliação - Lazer e Cultura     ral     • Selecione uma nota de 1 a 10 para o evento:     1     • 6. Recomendaria o evento a um amigo?     • Sim     • Notos Positivos do Evento:     • Pontos Positivos do Evento:     • Ontos que podem melhorar:     • Comentários e sugestões: |                                                                         |                                                |                                                                                |
| Ficha de Avaliação - Lazer e Cultura  ral  Selecione uma nota de 1 a 10 para o evento:  6. Recomendaria o evento a um amigo? Sim Nao  Pontos Positivos do Evento:  Pontos que podem melhorar: Comentários e sugestões:                                                                      |                                                                         |                                                | A                                                                              |
| ral  Selecione uma nota de 1 a 10 para o evento:                                                                                                    | Ficha de Avaliação - Lazer e Cultura                                    |                                                | Berugo Racine al de Apreviduagee<br>de Cooperativisme                          |
| ral . Selecione uma nota de 1 a 10 para o evento: 1 1 10 * 6. Recomendaria o evento a um amigo? Sim Não . Pontos Positivos do Evento: Pontos que podem melhorar: . Comentários e sugestões:                                                                                                 | e 1 a 10 para o evento:<br>ento a um amigo?<br>rento:<br>lhorar:<br>    | Ficha de Avaliação - Lazor e                   | Cultura                                                                        |
| Selecione uma nota de 1 a 10 para o evento:          1       10         * 6. Recomendaria o evento a um amigo?       Sim         Sim       Não         . Pontos Positivos do Evento:                                                                                                    | e 1 a 10 para o evento:<br>In terms a um amigo?<br>rento:<br>rento:<br> | eral                                           |                                                                                |
| 1 10 * 6. Recomendaria o evento a um amigo? Sim Não 2. Pontos Positivos do Evento:                                                                                                    | <pre>ento a un amigo?  eento:</pre>                                     | 5. Selecione uma nota de 1 a 10 para o evento: |                                                                                |
| * 6. Recomendaria o evento a um amigo?<br>Sim Não  Pontos Positivos do Evento:  Pontos que podem melhorar:  Comentários e sugestões:                                                                                                    | ento a um amigo?                                                        | 1                                              | 10                                                                             |
| * 6. Recomendaria o evento a um amigo?<br>Sım<br>Não<br>2. Pontos Positivos do Evento:<br>4. Pontos que podem melhorar:<br>4. Comentários e sugestões:                                                                                                    | ento a um amigo?                                                        | 0                                              |                                                                                |
| Sim<br>Não<br>Pontos Positivos do Evento:<br>Pontos que podem melhorar:<br>Comentários e sugestões:                                                                                                    | vento:                                                                  | * 6. Recomendaria o evento a um amigo?         |                                                                                |
| <ul> <li>Não</li> <li>Pontos Positivos do Evento:</li> <li>Pontos que podem melhorar:</li> <li>Pontos e sugestões:</li> </ul>                                                                                                    |                                                                         | Sim                                            |                                                                                |
| Pontos Positivos do Evento:                                                                                                    | vento:                                                                  | ○ Não                                          |                                                                                |
| Pontos que podem melhorar:                                                                                                    |                                                                         | 7. Pontos Positivos do Evento:                 |                                                                                |
| • Pontos que podem melhorar:                                                                                                    |                                                                         |                                                |                                                                                |
| 2. Pontos que podem melhorar:                                                                                                    | ihorar:         čes:                                                    | A.                                             |                                                                                |
| . Comentários e sugestões:                                                                                                    | öes:                                                                    | 8. Pontos que podem melhorar:                  |                                                                                |
| . Comentários e sugestões:                                                                                                    |                                                                         |                                                |                                                                                |
| . Comentários e sugestões:                                                                                                    | ões:                                                                    |                                                |                                                                                |
|                                                                                                    |                                                                         | 9. Comentários e sugestões:                    |                                                                                |
|                                                                                                    |                                                                         |                                                |                                                                                |
|                                                                                                    |                                                                         | A                                              |                                                                                |
|                                                                                                    |                                                                         |                                                |                                                                                |
|                                                                                                    |                                                                         |                                                |                                                                                |
|                                                                                                    |                                                                         |                                                |                                                                                |
|                                                                                                    |                                                                         |                                                |                                                                                |
|                                                                                                    |                                                                         |                                                |                                                                                |
|                                                                                                    |                                                                         |                                                |                                                                                |
|                                                                                                    |                                                                         |                                                |                                                                                |
|                                                                                                    |                                                                         |                                                |                                                                                |

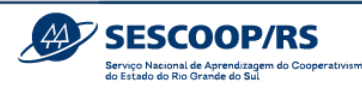

### 6.2.3. Congressos e Fóruns

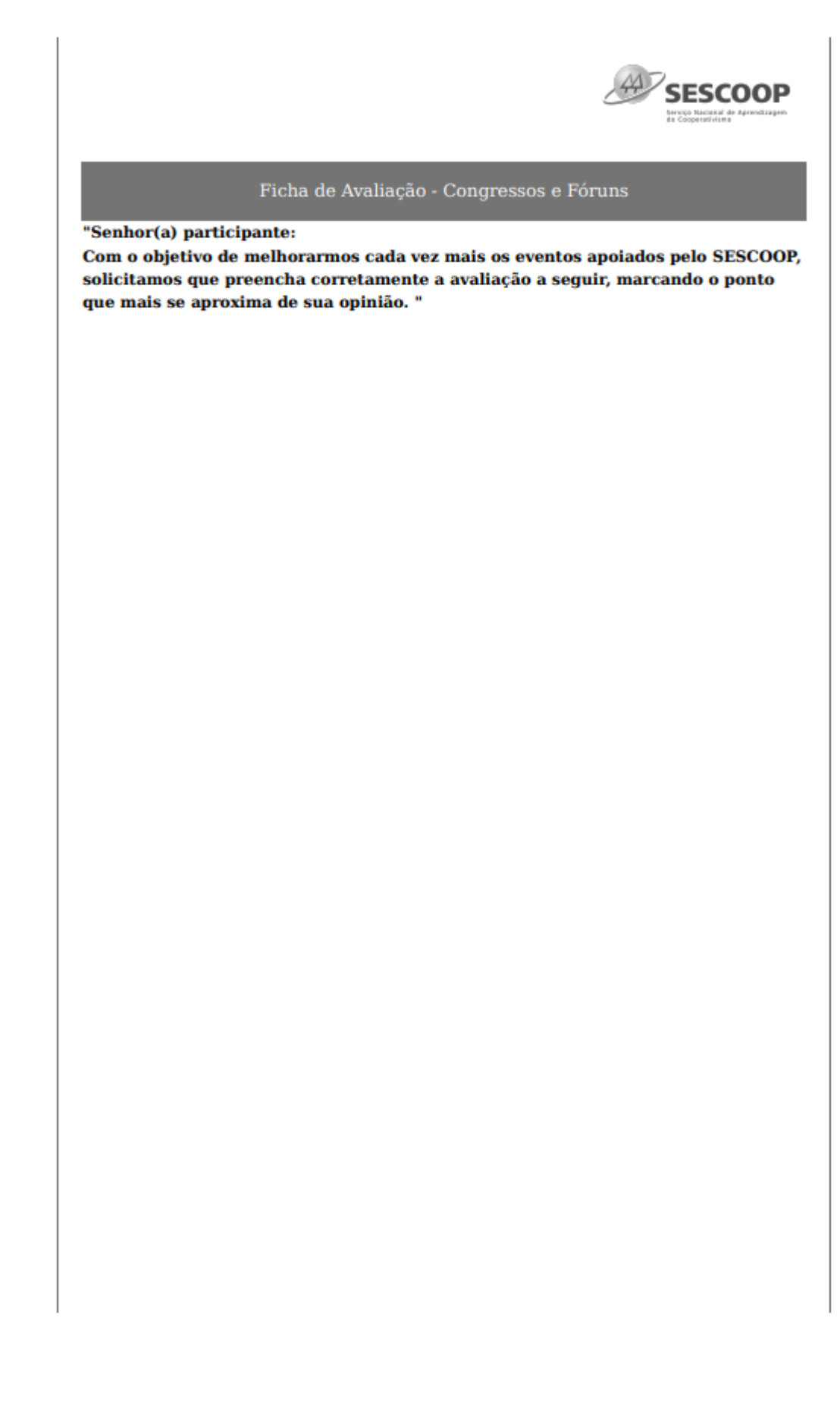

|                                     | SESCOUP/RS<br>Service Nacional de Agrenda de Sui                       |
|-------------------------------------|------------------------------------------------------------------------|
|                                     | do Estado do Nio Grande do Sul                                         |
|                                     | SESCOOL<br>Support Record do Aprilia Participado<br>de Cooperturbantes |
| Ficha de Avali                      | ação - Congressos e Fóruns                                             |
| ngresso                             |                                                                        |
| * 1. Organização geral              |                                                                        |
| O Muito Satisfeito                  | O Pouco Satisfeito                                                     |
| ◯ Satisfeito                        |                                                                        |
| ○ Normal                            |                                                                        |
| * 2. Os temas abordados são atuais  | e relevantes                                                           |
| Muito Satisfeito                    | O Pouco Satisfeito                                                     |
| ◯ Satisfeito                        |                                                                        |
| O Normal                            |                                                                        |
| * 3. Aplicabilidade dos conteúdos e | m sua atividade                                                        |
| Muito Satisfeito                    | O Pouco Satisfeito                                                     |
| ◯ Satisfeito                        |                                                                        |
| ○ Normal                            |                                                                        |
|                                     |                                                                        |
|                                     |                                                                        |
|                                     |                                                                        |
|                                     |                                                                        |
|                                     |                                                                        |
|                                     |                                                                        |
|                                     |                                                                        |
|                                     |                                                                        |
|                                     |                                                                        |
|                                     |                                                                        |
|                                     |                                                                        |
|                                     |                                                                        |
|                                     |                                                                        |
|                                     |                                                                        |
|                                     |                                                                        |
|                                     |                                                                        |
|                                     |                                                                        |
|                                     |                                                                        |
|                                     |                                                                        |
|                                     |                                                                        |
|                                     |                                                                        |
|                                     |                                                                        |
|                                     |                                                                        |
|                                     |                                                                        |
|                                     |                                                                        |
|                                     |                                                                        |
|                                     |                                                                        |
|                                     |                                                                        |

\_

11

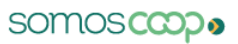

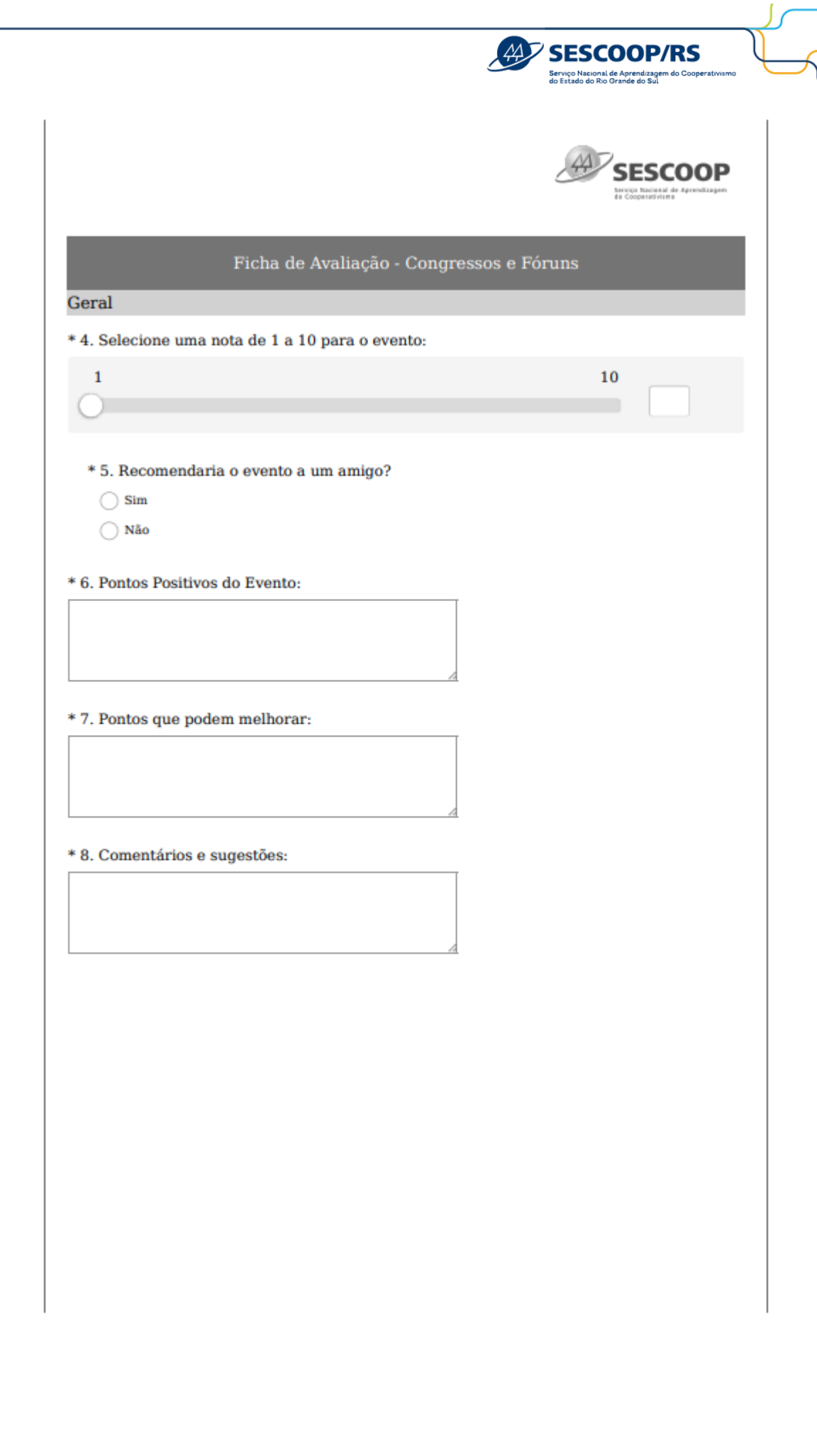

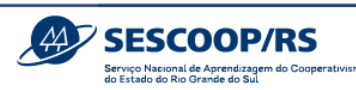

# 6.3. Anexo III – Declaração de Público Beneficiários acima de 80 pessoas – geral

(folha timbrada da cooperativa)

DECLARAÇÃO

Declaro para os devidos fins de prestação de contas para a Solução xxx/xxxx que no evento (indicar se foi teatro, palestra), (indicar o nome do projeto na cooperativa) realizado no dia (data e horário), (indicar local, nome e cidade), o público total foi de (quantidade e tipologia de público, exemplo: pessoas da comunidade entre crianças, jovens e adultos). A medição do público foi realizada de forma manual, por se tratar de um evento de grande participação do público, amparado pelo Art.28 §6º da Resolução Sescoop/RS nº 189/2023: *Para eventos presenciais, especialmente aqueles voltados para cooperados e para a comunidade, cujo público supere 80 (oitenta) participantes, a cooperativa poderá ser dispensada da inscrição e coleta de presença, devendo o Agente de Desenvolvimento Cooperativista informar tal intenção no planejamento da Solução*.

Cidade, data completa.

Assinatura eletrônica do Responsável pelo projeto na Cooperativa

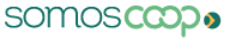

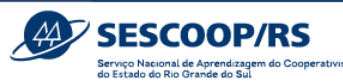

6.4 Anexo IV – Declaração de Público Beneficiários acima de 80 pessoas –

#### menores de idade

(folha timbrada da cooperativa)

### DECLARAÇÃO

Declaro para os devidos fins de prestação de contas para a solução xxx/xxxx que no evento (indicar se foi teatro, palestra), (indicar o nome do projeto na cooperativa) realizado no dia (data e horário), (indicar local, nome e cidade), o público total foi de (quantidade e tipologia de público, exemplo: crianças, jovens). Informo também que em razão do que prevê o Estatuto da Criança e do Adolescente (arts. 15 e 17, Lei nº 8.069/1990), bem como a Lei Geral de Proteção de Dados Pessoais (art. 14, Lei nº 13.079/2018), pelo fato de o público ser composto por crianças e adolescentes a contagem foi realizada de forma manual, visando à preservação da imagem e dos dados dos participantes do evento. Assim, a presente declaração contempla os dados necessários para compor a totalidade do público externo do evento.

Declaro ainda que as duas legislações citadas acima foram devidamente cumpridas pela cooperativa durante a realização do evento.

Cidade, data completa.

Assinatura eletrônica do Responsável pelo projeto na Cooperativa

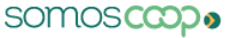

## 6.5 Anexo V – Identificação das Demandas

| PREENCHER EM<br>"IDENTIFICAÇÃO" | CONCEITO                                                                                                    | EXEMPLOS DE TREINAMENTOS                                                                                                    | ÁREA                     | NATUREZA                        |
|---------------------------------|----------------------------------------------------------------------------------------------------|----------------------------------------------------------------------------------------------------|--------------------------|---------------------------------|
| CULTURA<br>COOPERATIVISTA       | Levar ao público em geral maior conhecimento sobre a<br>cultura da cooperação, filosofia, doutrina, princípios e<br>valores, a fim de tornar o cooperativismo mais conhecido<br>na sociedade, promovendo ações para jovens, mulheres,<br>cooperados e familiares, visando a educação, a cultura e a<br>fidelização cooperativista.                                                                                                    | Palestras sobre Cooperativismo, Cooperativismo para<br>Empregados, Imersão em Cooperativismo,<br>Cooperativismo para Jovens, Sucessão Familiar, Novos<br>cooperados, Desenvolvimento do negócio do cooperado,<br>Encontro de Mulheres Cooperativistas, Encontro de<br>Jovens, Encontros comemorativos, Aniversário da<br>cooperativa. | Promoção Social          | Cultura ou<br>Educação          |
| DESENVOLVIMENTO<br>DA GESTÃO    | Capacitar atuais e potenciais gestores para uma atuação<br>estratégica e inovadora na busca do desenvolvimento de<br>suas equipes e entrega de melhores resultados, com<br>planejamento, execução e monitoramento das ações,<br>alinhados ao planejamento estratégico da cooperativa<br>(foco gerencial).                                                                                                    | Competências e Ferramentas de Gestão, Planejamento<br>Estratégico, Gestão de Desempenho e Resultados,<br>Técnicas de Feedback, Comunicação, Gestão de Conflitos,<br>Gestão da Mudança e Inovação, Desenvolvimento e<br>Atualização de Líderes (foco no contexto, para gestores,<br>dirigentes, coordenadores).                        | Formação<br>Profissional | Aperfeiçoamento<br>Profissional |
| GOVERNANÇA<br>COOPERATIVA       | Aprimorar e desenvolver competências dos dirigentes e conselheiros para proporcionar uma visão estratégica que auxilie na construção de cenários, gestão do negócio e tomada de decisões estratégicas, assim como, fortalecer conhecimentos sobre suas atribuições e responsabilidades. Identificar e desenvolver os cooperados com competências de liderança necessárias para torná-los representantes dos interesses dos núcleos/comitês/comunidade perante a diretoria da cooperativa. | Compliance, Formação de Conselheiros Fiscais e<br>Administrativos, Organização do Quadro Social, Programa<br>de Desenvolvimento de Líderes de Núcleo                                                                                                    | Formação<br>Profissional | Aperfeiçoamento<br>Profissional |
| BOLSAS DE ESTUDOS<br>GRADUAÇÃO  | Qualificar o quadro de colaboradores e associados da cooperativa por meio da oferta de reembolso/desconto em cursos de graduação acadêmica e graduação tecnológica.                                                                                                    | Bolsa de Estudos Graduação, Bolsa de Estudos Graduação<br>Tecnológica.                                                                                                    | Formação<br>Profissional | Graduação<br>Acadêmica          |

Página **65** de **67** 

○ f □ y in | @sistemaocergs

maocergs sescooprs.coop.br

| PREENCHER EM<br>"IDENTIFICAÇÃO"    | CONCEITO                                                                                                    | EXEMPLOS DE TREINAMENTOS                                                                                                    | ÁREA                     | NATUREZA                        |
|------------------------------------|----------------------------------------------------------------------------------------------------|----------------------------------------------------------------------------------------------------|--------------------------|---------------------------------|
| BOLSAS DE ESTUDOS<br>PÓS-GRADUAÇÃO | Qualificar o quadro de colaboradores e associados da cooperativa por meio da oferta de reembolso/desconto em cursos de pós-graduação lato sensu e stricto sensu.                                 | Bolsa de Estudos Pós-graduação, Bolsa de Estudos<br>Mestrado                                                                                                    | Formação<br>Profissional | Pós-graduação                   |
| CAPACITAÇÃO<br>TÉCNICA             | Desenvolver competências técnicas que promovam a<br>melhoria dos processos de trabalho, com foco no<br>aperfeiçoamento de competências e habilidades e atitudes<br>de empregados e cooperados.   | Técnicas de Negociação e Vendas, Logística e Distribuição<br>de Produtos, Gestão de Estoque, Prospecção de Novos<br>Clientes e Mercados, Comportamento do Consumidor,<br>Segurança Digital, Metodologias Ágeis, CPA-20, Atenção<br>Primária à Saúde, Grafoscopia e Prevenção a Fraudes,<br>Direito Cooperativo, Ato Cooperativo, Reforma<br>Legislativa, Aspecto Legais, Lei Geral de Proteção de<br>Dados, Relações Sindicais, Recrutamento e Seleção,<br>Mapeamento de Competências, Legislação Trabalhista, E-<br>Social, Análise de Crédito e Cobrança, Fluxo de Caixa,<br>Análise Financeira de Projetos de Investimentos,<br>Fechamento de Balanço, Atualização Contábil e Fiscal,<br>Gerenciamento e Melhoria de Processos, Ferramentas da<br>Qualidade, ISO, Boas Práticas de Fabricação (BPF), Excel,<br>PowerPoint, HP12C, Formação de Vigilantes, Higiene<br>Industrial, Operação e Manutenção de Máquinas,<br>Operador de Caixa de Supermercado, Armazenagem de<br>Grãos, Formação de Eletricistas. | Formação<br>Profissional | Qualificação<br>Profissional    |
| CAPACITAÇÃO<br>COMPORTAMENTAL      | Desenvolver competências comportamentais que<br>promovam a melhoria no relacionamento entre as pessoas,<br>com foco no aperfeiçoamento de competências e atitudes<br>de empregados e cooperados. | Relacionamento Interpessoal, Administração do Tempo,<br>Inteligência Emocional e Oratória.                                                                                                    | Formação<br>Profissional | Aperfeiçoamento<br>Profissional |

Página **66** de **67** 

| PREENCHER EM<br>"IDENTIFICAÇÃO"     | CONCEITO                                                                                                    | EXEMPLOS DE TREINAMENTOS                                                                                                    | ÁREA                     | NATUREZA                                                                                    |
|-------------------------------------|----------------------------------------------------------------------------------------------------|----------------------------------------------------------------------------------------------------|--------------------------|---------------------------------------------------------------------------------------------|
| SAÚDE E<br>SEGURANÇA NO<br>TRABALHO | Capacitar os empregados quanto às ações de promoção da saúde e segurança e atendimento da legislação vigente.                                                                                                 | CIPA, SIPAT, Normas Regulamentadoras, Direção<br>Defensiva, MOPP, Ergonomia, Brigada de Incêndio.                                                                                             | Formação<br>Profissional | Aperfeiçoamento<br>Profissional                                                             |
| QUALIDADE DE VIDA                   | Promover ações para a qualidade de vida, visando o<br>equilíbrio do bem-estar físico, econômico e emocional do<br>indivíduo (foco no indivíduo).                                                              | Artesanato e Culinária, Orçamento Doméstico, Finanças<br>Pessoais, Saúde da Mulher e do Homem, FIC, Cuide-se +,<br>Encontros Comemorativos e Esportivos (sem o enfoque<br>do cooperativismo). | Promoção Social          | Cultura,<br>Educação,<br>Esporte e Lazer,<br>Responsabilidade<br>Socioambiental<br>ou Saúde |
| SUSTENTABILIDADE                    | Promover a prática de ações que assegurem a<br>sustentabilidade econômica, social e ambiental, visando<br>aprimorar o desenvolvimento social promovido pela<br>cooperativa na sociedade (foco na comunidade). | Desenvolvimento do Voluntariado, Legislação Ambiental,<br>Recuperação de Nascentes, Sustentabilidade Ambiental,<br>Inclusão Social e Digital.                                                 | Promoção Social          | Cultura,<br>Educação,<br>Esporte e Lazer,<br>Responsabilidade<br>Socioambiental<br>ou Saúde |

Página **67** de **67** 

istemaocergs sescooprs.coop.br

o.br SOMOSCODO